Soporte Lógsico

MANUAL DE USARIO MÓDULO VÍATICOS

# MANUAL DE USUARIO MÓDULO VÍATICOS SISTEMA HUMANO®

Soporte Lógico SAS.

Carrera 7 N° 33-42 piso 4 **Tel.**(1) 340 3270 **Fax**(1) 3401205 www.soportelogico.com.co

|                     |                    | CÓDIGO:FRT-DES-13 |
|---------------------|--------------------|-------------------|
| Surveyland had been | SUPURTE LUGICU SAS | FECHA: ENERO 2024 |
| 2000112 1-09-1CO    |                    | REVISIÓN: 1       |
|                     | FORMATO MANUAL     | Página 2 de 45    |
|                     |                    |                   |

| VERS. | FECHA      |
|-------|------------|
| 2.0   | 17/01/2025 |

ELABORADO POR

Soporte Lógsico

Soporte Lógico SAS.

|                    |                    | CÓDIGO:FRT-DES-13 |
|--------------------|--------------------|-------------------|
| Consultant for the | SUPORTE LUGICU SAS | FECHA: ENERO 2024 |
| DOPORTE LOGNICO    |                    | REVISIÓN: 1       |
|                    | FORMATO MANUAL     | Página 3 de 45    |

# Contenido

| PRESENTACIÓN                                            | 4   |
|---------------------------------------------------------|-----|
| GUÍA DE OPERACIÓN                                       | 5   |
| PROCESO DE VIÁTICOS                                     | 8   |
| Crear Solicitud de viáticos                             | 8   |
| Aprobación solicitud de viáticos                        | ] 4 |
| Generación automática del reporte solicitud de viáticos | 20  |
| Pago de Viáticos                                        | 23  |
| Legalización de viáticos Humano en Línea                | 25  |
| Aprobación de la Legalización                           | 28  |
| Anulación solicitudes de viáticos                       | 29  |
| Solicitudes de Adición                                  | 30  |
| Solicitudes de prorroga                                 | 33  |
| Solicitudes de modificación                             | 35  |
| Programación de viáticos                                | 36  |
| Cargue Masivo                                           | 38  |
| Presupuesto de caja menor                               | 42  |
| Reportes                                                | 44  |

| So | porte | Lógico |
|----|-------|--------|
| So | porte | Lógico |

# Presentación

En el Sistema de información de Gestión de Recursos humanos-Humano® se encuentra implementado módulo denominado VIÁTICOS, que le permitirá a las entidades realizar el proceso de solicitud, aprobación, pago y legalización de una comisión de viaje en línea, así como la generación de reportes de solicitudes y pagos de forma ágil y oportuna.

El objetivo de esta Guía es orientarlo en el uso del módulo, encontrará los aspectos más esenciales para su funcionamiento.

Previo a la operación del módulo se debe realizar un proceso de parametrización el cual se describe en la guía de parametrización. Es de aclarar que la entidad tendrá la opción de parametrizar los pasos por los cuales deberá pasar una comisión de viáticos.

La implementación del módulo le ofrecerá los siguientes beneficios:

- Integridad en la información.
- Flexibilidad en la parametrización.
- Eficacia y trasparencia en el manejo de la información.
- Seguimiento al estado de la Solicitud al funcionario que hace la solicitud, así como los encargados del proceso de aprobación.
- Optimización del proceso y recursos.
- Oportunidad en el reporte de información a terceros (Bancos).

A continuación, una breve descripción del proceso que realiza la funcionalidad:

- 1. En el portal de Humano en Línea ingresa el solicitante de la comisión con su clave y contraseña para registrar la comisión.
- 2. El Sistema captura la información de la solicitud y la dispone en Humano web para ser visualizada por los funcionarios que realizan la función de revisión, aprobación y pago de la solicitud
- 3. Realizado el proceso de aprobación el empleado podrá visualizar el reporte de su solicitud aprobada en Humano en línea
- 4. Culminados los procesos que deben realizar los actores del proceso de revisión, aprobación y pago, el Sistema habilitará la opción de legalización en el Portal de Humano en línea para ser realizada por el empleado.
- 5. El sistema captura la información y la dispone en Humano Web para la aprobación del encargado de este proceso.
- 6. Aprobada la legalización de la solicitud por la entidad, la solicitud pasa a un estado histórico y le permite al empleado registrar una nueva solicitud.

|                   | SOPORTE LÓGICO SAS | CÓDIGO:FRT-DES-13 |
|-------------------|--------------------|-------------------|
| Caralles had been |                    | FECHA: ENERO 2024 |
| 2000110 1-09/1CO  |                    | REVISIÓN: 1       |
|                   | FORMATO MANUAL     | Página 5 de 45    |

# GUÍA DE OPERACIÓN

#### DESCRIPCIÓN

Humano® cuenta con una barra de botones de acción que le permite al usuario navegar en el sistema, de manera ágil, segura y práctica. Contiene las siguientes funcionalidades:

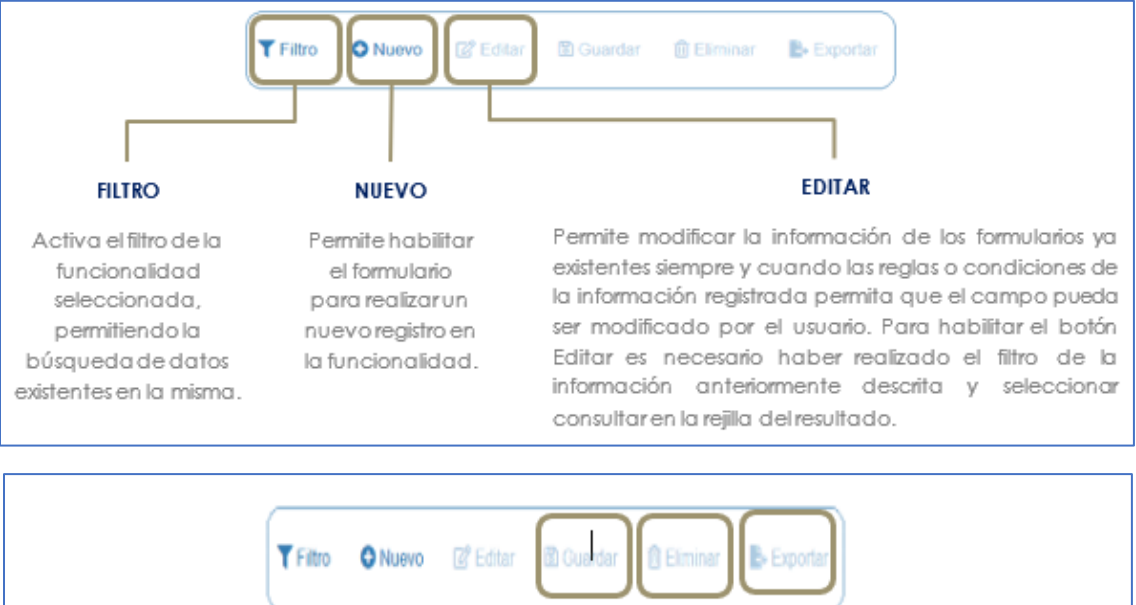

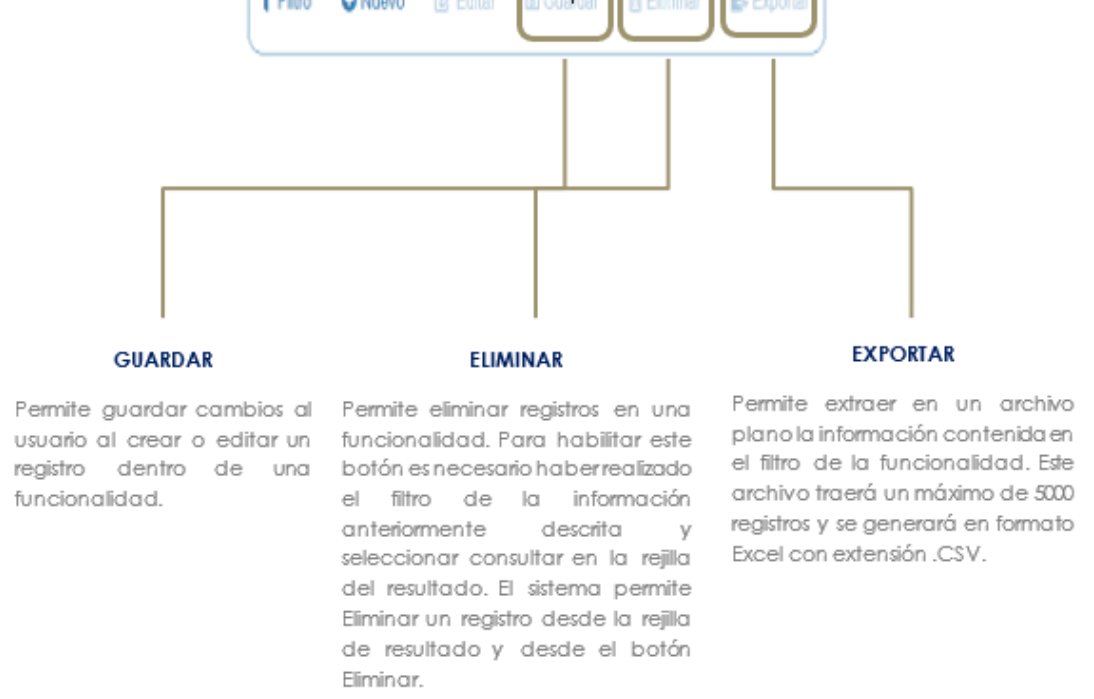

|                                                                                                    |                                                                                                    |                                                                                                    | 6                                                                                                    |                                                                                                    | EIÓC                                                                                           |                                                                                                    | AC                                                                                                    |                                                                                                    | CODIGO:FRT-DES                                                                                                    |
|----------------------------------------------------------------------------------------------------|----------------------------------------------------------------------------------------------------|----------------------------------------------------------------------------------------------------|----------------------------------------------------------------------------------------------------|----------------------------------------------------------------------------------------------------|------------------------------------------------------------------------------------------------|----------------------------------------------------------------------------------------------------|----------------------------------------------------------------------------------------------------|----------------------------------------------------------------------------------------------------|----------------------------------------------------------------------------------------------------|
| and a la                                                                                                    | 1                                                                                                    |                                                                                                    | 5                                                                                                    | UPURI                                                                                                   |                                                                                                | 100 3                                                                                                    | 6A                                                                                                    |                                                                                                    | FECHA: ENERO 20                                                                                                    |
| 0 <b>rre</b> 1-0                                                                                                    | 9                                                                                                    | 20                                                                                                    |                                                                                                    |                                                                                                    |                                                                                                |                                                                                                    |                                                                                                    |                                                                                                    | REVISIÓN: 1                                                                                                    |
|                                                                                                    |                                                                                                    |                                                                                                    |                                                                                                    | FORMA                                                                                                   |                                                                                                | ANUA                                                                                                    | L                                                                                                    |                                                                                                    | Página 6 de 45                                                                                                    |
| Ver 10 e registros por página<br>Córesultar Elminar 123<br>Cocesultar Elminar 147                                                                                                    | Filtrar<br>Filtrar<br>TOLANDA<br>BRENCA                                                                                                    | © Segurado Nombr                                                                                                | <ul> <li>Chiner Apallele</li> <li>YOLANDA</li> <li>PATIÑO</li> <li>PATIÑO</li> </ul>                                                                                                    | 8 Segundo Apellido                                                                                      | <ul> <li>Tipe Cocument</li> <li>C.C.</li> <li>C.C.</li> </ul>                                  | to \$ Decuments<br>123<br>147                                                                                         | <                                                                                                    | 1 2<br>Estado<br>Activo                                                                                                    | 3 4 5 _ 20 > [2]<br>e Profession                                                                                                    |
| Consultar Eliminar 987                                                                                                    | AVL                                                                                                    |                                                                                                    | ROSE                                                                                                    |                                                                                                    | C.C.                                                                                           | 957                                                                                                    | Femenino                                                                                                    | Activo                                                                                                    | basica primaria                                                                                                    |
| Consultar Elimitar 10W                                                                                                    | DALIA .                                                                                                    | MADOD A                                                                                                    | CURDON                                                                                                    |                                                                                                    | TI                                                                                             | 100                                                                                                    | Femerica                                                                                                    | Activo<br>Deligete                                                                                                    | sector and advanta                                                                                                    |
| Constant Element 1942                                                                                                    | 20Halling                                                                                                    |                                                                                                    | VALERO                                                                                                    | GONZH ET                                                                                                | 0.0                                                                                            | 1752                                                                                                    | Famanica                                                                                                    | Reirado                                                                                                    | no definido                                                                                                    |
| Consultar Eliminar 9090                                                                                                    | PEORO                                                                                                    |                                                                                                    | AZNAR                                                                                                    |                                                                                                    | CC                                                                                             | 9696                                                                                                    | Vasculino                                                                                                   | Activo                                                                                                    | teonico                                                                                                    |
| Consultar Elemenar 9797                                                                                                    | FITO                                                                                                    |                                                                                                    | PAEZ                                                                                                    |                                                                                                    | ac                                                                                             | 9797                                                                                                    | Masculino                                                                                                   | Activo                                                                                                    | teorico                                                                                                    |
| Consultar Eliminar 10088                                                                                                    | JACKSSON                                                                                                    | EDUARDO                                                                                                    | ESPELO                                                                                                    | CHAVEZ                                                                                                  | T.),                                                                                           | 10068                                                                                                    | Masculino                                                                                                   | Retirado                                                                                                    | ro definido                                                                                                    |
| Consultar Eliminar 12345                                                                                                    | ALLA                                                                                                    |                                                                                                    | DIA7                                                                                                    |                                                                                                    |                                                                                                | 12146                                                                                                    | Famanan                                                                                                    | Decembra                                                                                                    | in an extensión de la materialization                                                                                                    |
| Opció<br>Las columnas de<br>ordenadas de formu-<br>haciendo, clic, en s                                                                                                    | n Ordenar<br>datos filh<br>a ascende                                                                                                    | miento<br>rados pe<br>ente o de                                                                                 | rmiten se<br>scendent                                                                                                    | er                                                                                                    |                                                                                                | 10/70                                                                                                    |                                                                                                    | Oj<br>Al hac<br>amplic                                                                                                    | oción Ampliar Rejilla<br>er clic en esta opción se<br>rá la rejilla de resultados                                                                                                    |
| Opció<br>Las columnas de<br>ordenadas de formu-<br>haciendo clic en e<br>opción ordenará sol<br>en la base de data<br>únicamente por un                                                                                                    | n Ordenar<br>datos filh<br>a ascende<br>l nombre<br>bre el tota<br>as. El sister<br>a column                                                                                                    | miento<br>rados pe<br>ente o de<br>de la m<br>I de dato<br>na permina.                                          | rmiten sø<br>scendent<br>nisma. Est<br>s existente<br>te ordeno                                                                                                    | er<br>e<br>a<br>es<br>s<br>ar                                                                           |                                                                                                |                                                                                                    |                                                                                                    | Oj<br>Al hac<br>amplic<br>util                                                                                                    | oción Ampliar Rejilla<br>er clic en esta opción se<br>rá la rejilla de resultados<br>izando el 100% de la<br>ventana.                                                                                                    |
| Opció<br>Las columnas de<br>ordenadas de formu-<br>haciendo clic en e<br>opción ordenará sol<br>en la base de data<br>únicamente por un<br>Opción V<br>Permite elegir<br>de registros<br>visualizan por<br>un máximo de                                                                                                    | n Ordenar<br>datos filh<br>a ascende<br>el nombre<br>bre el tota<br>os. El sister<br>a columna<br>der<br>la cantid<br>que<br>página c<br>200.                                                                                                    | miento<br>rados pe<br>de la m<br>il de dato<br>ma permi<br>a.<br>ad<br>se<br>on                                 | rmiten se<br>scendent<br>isma. Est<br>te ordend                                                                                                    | er<br>e<br>a<br>ss<br>sr                                                                                | •                                                                                              | El siste<br>inform<br>realiza<br>contier                                                                              | ema per<br>ación fi<br>ndo un<br>ten los                                                                    | Opc<br>amplic<br>util<br>Opc<br>mite a<br>trada<br>a selec<br>datos o                                                                                                    | <ul> <li>boción Ampliar Rejilla<br/>er clic en esta opción se<br/>trá la rejilla de resultados<br/>izando el 100% de la<br/>ventana.</li> <li>ión Filtrar<br/>finar la búsqueda de la<br/>en la rejilla de resultados,<br/>oción de los registros que<br/>digitados en este campo.</li> <li>2 3 4 5 _ 20 &gt; #</li> </ul>                                                                                                    |
| Opció<br>Las columnas de<br>ordenadas de formi<br>haciendo clic en e<br>opción ordenará sol<br>en la base de data<br>únicamente por un<br>Opción V<br>Permite elegir<br>de registros<br>visualizan por<br>un máximo de                                                                                                    | n Ordenar<br>datos filha<br>a ascendé<br>el nombre<br>bre el tota<br>a columna<br>Ver<br>la contid<br>que<br>página c<br>200.<br>Filtar<br>elado - Pimer Nor                                                                                                    | miento<br>rados pe<br>ente o de<br>de la m<br>I de dato<br>ma permir<br>a.<br>ad<br>se<br>on                    | ermiten se<br>scendent<br>hisma. Est<br>s existente<br>te ordence                                                                                                    | er<br>e<br>a<br>ss<br>ar                                                                                | wilde ± Tipo Dec                                                                               | El siste<br>inform<br>realiza<br>contier                                                                              | ema per<br>ación fi<br>ndo un<br>ten los o                                                                  | Opc<br>mite a<br>trada<br>a selec<br>datos o                                                                                                    | <ul> <li>a rejulta de resultados izando el 100% de la ventana.</li> <li>cón Filtrar finar la búsqueda de la en la rejilla de resultados, ción de los registros que digitados en este campo.</li> <li>2 3 4 5 _ 20 &gt; :</li> <li>: notesia : :</li> </ul>                                                                                                    |
| Opció<br>Las columnas de<br>ordenadas de forma<br>haciendo cilic en e<br>opción ordenará sol<br>en la base de data<br>únicamente por un<br>Opción V<br>Permite elegir<br>de registros<br>visualizan por<br>un máximo de                                                                                                    | n Ordenar<br>datos filh<br>a ascendé<br>el nombre<br>bre el tota<br>a columna<br>Ver<br>la cantid<br>que<br>página c<br>200.<br>Filtar<br>piado - Prime Nor<br>YOLANDA                                                                                                    | miento<br>rados pe<br>ente o de<br>de la m<br>il de dato:<br>ma permir<br>a.<br>ad<br>se<br>on                  | rmiten se<br>scendent<br>hisma. Est<br>s existente<br>te ordence<br>te ordence                                                                                                    | er<br>e<br>a<br>ar                                                                                      | witter : Tipo Deco<br>CC                                                                       | El siste<br>informe<br>realiza<br>contier                                                                             | erma per<br>ación fi<br>ndo un<br>ten los o<br>Fermo                                                        | Opc<br>amplic<br>util                                                                                                    | <ul> <li>Ampliar Rejilla<br/>er clic en esta opción se<br/>rá la rejilla de resultados<br/>izando el 100% de la<br/>ventana.</li> <li>Ión Filtrar<br/>finar la búsqueda de la<br/>en la rejilla de resultados,<br/>sción de los registros que<br/>digitados en este campo.</li> <li>2 3 4 5 _ 20 &gt;<br/>Totetin<br/>rostina</li> </ul>                                                                                                    |
| Opció<br>Las columnas de<br>ordenadas de forme<br>haciendo clic en e<br>opción ordenará sol<br>en la base de data<br>únicamente por un<br>Opción V<br>Permite elegir<br>de registros<br>visualizan por<br>un máximo de                                                                                                    | n Ordenar<br>datos filh<br>a ascendé<br>el nombre<br>bre el tota<br>ss. El sister<br>a columna<br>Ver<br>la cantid<br>que<br>página c<br>200.<br>Filtar<br>yocaNDA<br>BRENDA                                                                                                    | miento<br>rados pe<br>ente o de<br>de la m<br>i de dato<br>na permi<br>a.<br>ad<br>se<br>on                     | rmiten se<br>scendent<br>tisma. Est<br>s existente<br>te ordence<br>te ordence<br>te ordence<br>rdence<br>servio                                                                                                    | er<br>e<br>d<br>es<br>ar                                                                                | wilde : Tipo Dec<br>CC<br>CC                                                                   | El siste<br>inform<br>realiza<br>contier                                                                              | erma per<br>ación fi<br>ndo un<br>ten los o<br>Ferme<br>Ferme<br>Ferme                                      | Opc<br>amplic<br>util<br>Opc<br>trada<br>a selec<br>datos c<br>stada<br>a selec<br>datos c                                                                                                    | <ul> <li>Ampliar Rejilla<br/>er clic en esta opción se<br/>rá la rejilla de resultados<br/>izando el 100% de la<br/>ventana.</li> <li>Ión Filtrar<br/>finar la búsqueda de la<br/>en la rejilla de resultados,<br/>sción de los registros que<br/>dígitados en este campo.</li> <li>2 3 4 5 _ 20 &gt;<br/>Poteixín<br/>ro satinio<br/>ro satinio     </li> </ul>                                                                                                    |
| Opció<br>Las columnas de<br>ordenadas de formu-<br>haciendo clic en e<br>opción ordenará sol<br>en la base de data<br>únicamente por un<br>Opción V<br>Permite elegir<br>de registros<br>visualizan por<br>un máximo de<br>Ver • registros por pág<br>Casular Elminar 123<br>Consultar Elminar 147<br>Consultar Elminar 147                                                                                                    | n Ordenar<br>datos filh<br>a ascende<br>el nombre<br>bre el tota<br>s. El sister<br>a column<br>Ver<br>la cantid<br>que<br>pógina c<br>200.<br>Filtrar<br>youada<br>BRENA<br>AK                                                                                                    | miento<br>rados pe<br>ente o de<br>de la m<br>il de dato<br>na permi<br>a.<br>ad<br>se<br>on                    | ermiten se<br>scendent<br>tisma. Est<br>s existente<br>te ordence<br>te ordence<br>te ordence<br>te ordence<br>te ordence                                                                                                    | er<br>e<br>a<br>ss<br>ar                                                                                | Hite t Typ Dec<br>CC<br>CC<br>CC                                                               | El siste<br>inform<br>realiza<br>confier<br>123<br>147<br>927                                                         | erma per<br>ación fi<br>indo un<br>ten los o<br>Fara<br>Fara                                                | Opc<br>Al hac<br>amplic<br>util<br>Opc<br>mite a<br>trada<br>a select<br>datos c<br>trada<br>a select<br>trada<br>a select<br>trada                                                                                                    | <ul> <li>boción Ampliar Rejilla<br/>er clic en esta opción se<br/>rá la rejilla de resultados<br/>izando el 100% de la<br/>ventana.</li> <li>ión Filtrar<br/>finar la búsqueda de la<br/>en la rejilla de resultados,<br/>cción de los registros que<br/>digitados en este campo.</li> <li>2 3 4 5 20 &gt;</li> <li>Profesión<br/>estrato<br/>resetrato<br/>casto pranto</li> </ul>                                                                                                    |
| Opció<br>Las columnas de<br>ordenadas de formu-<br>haciendo clic en e<br>opción ordenará sol<br>en la base de data<br>únicamente por un<br>Opción V<br>Permite elegir<br>de registros<br>visualizan por<br>un máximo de<br>Ver e registros por pag<br>ciego Em<br>constar Emiar 127<br>Constar Emiar 147<br>Constar Emiar 197                                                                                                    | n Ordenar<br>datos filh<br>a ascende<br>el nombre<br>bre el tota<br>s. El sister<br>a columna<br>/er<br>la cantid<br>que<br>página c<br>200.<br>/ins<br>Filtrar<br>rocavita<br>BRENA<br>AK<br>2007                                                                                                    | miento<br>rados pe<br>ente o de<br>de la m<br>il de dato<br>ma permin<br>a.<br>ad<br>se<br>on                   | ermiten se<br>scendent<br>tisma. Est<br>s existente<br>te ordence<br>te ordence<br>vouvo<br>servio<br>Rose<br>auritan                                                                                                    | er<br>e<br>ss<br>ar<br>ar<br>white • Separate Ap                                                        | elido e Tipo Dec<br>CC<br>CC<br>CC<br>CC                                                       | El siste<br>inform<br>realiza<br>contier<br>123<br>147<br>959                                                         | erma per<br>ación fi<br>indo un<br>ten los o<br>Fara<br>Pera                                                | Opc<br>amplic<br>util<br>Opc<br>mite a<br>trada<br>a select<br>datos c<br>e tabé<br>e tabé                                                                                                    | <ul> <li>Ampliar Rejilla<br/>er clic en esta opción se<br/>rá la rejilla de resultados<br/>izando el 100% de la<br/>ventana.</li> <li>Ión Filtrar<br/>finar la búsqueda de la<br/>en la rejilla de resultados,<br/>cción de los registros que<br/>digitados en este campo.</li> <li>2 3 4 5 20 &gt;</li> <li>Profesión<br/>esterios<br/>ro seños<br/>basca primaria<br/>isorios</li> </ul>                                                                                                    |
| Opció<br>Las columnas de<br>ordenadas de formu-<br>haciendo clic en e<br>opción ordenará sol<br>en la base de data<br>únicamente por un<br>Opción V<br>Permite elegir<br>de registros<br>visualizan por<br>un máximo de<br>Ver erajistros por pág<br>Consultar Elminar 127<br>Consultar Elminar 127<br>Consultar Elminar 137<br>Consultar Elminar 139<br>Consultar Elminar 139                                                                                                    | n Ordenar<br>datos filh<br>a ascende<br>bre el tota<br>ss. El sister<br>a columna<br>/er<br>la cantid<br>que<br>página c<br>200.<br>ins Filtar<br>youana<br>BRENDA<br>ALL<br>DENY<br>DALLA                                                                                                    | miento<br>rados pe<br>ente o de<br>de la m<br>il de dato<br>na permi<br>a.<br>ad<br>se<br>on                    | ermiten se<br>scendent<br>tisma. Est<br>s existente<br>te ordence<br>te ordence<br>vouw<br>servio<br>Rose<br>aurito<br>Rose<br>aurito                                                                                                    | er<br>e<br>c<br>c<br>c<br>c<br>c<br>c<br>c<br>c<br>c<br>c<br>c<br>c<br>c<br>c<br>c<br>c<br>c<br>c       | elido : Tipo Doc<br>CC<br>CC<br>CC<br>CC<br>CC<br>CC<br>CC                                     | El siste<br>inform<br>realiza<br>contier<br>123<br>147<br>987<br>154<br>2                                             | erma per<br>ación fi<br>ndo un<br>nen los o<br>Fara<br>Fara<br>Fara<br>Fara<br>Fara                         | Opc<br>Al hac<br>amplic<br>util<br>Opc<br>mite a<br>trada<br>a selec<br>datos c<br>e tabé<br>en Atle<br>ene Atle<br>ene Atle<br>ene Atle<br>ene Atle                                                                                                    | <ul> <li>in a regilla de resultados izando el 100% de la ventana.</li> <li>ión Filtrar finar la búsqueda de la ensultados, ción de los registros que digitados en este campo.</li> <li>2 3 4 5 20 &gt; **********************************</li></ul>                                                                                                    |
| Opció<br>Las columnas de<br>ordenadas de formu-<br>haciendo clic en el<br>opción ordenará sol<br>en la base de data<br>únicamente por un<br>Opción V<br>Permite elegir<br>de registros<br>visualizan por<br>un máximo de<br>Ver el registros por pág<br>Consultar Elmiar 123<br>Consultar Elmiar 127<br>Consultar Elmiar 127<br>Consultar Elmiar 127<br>Consultar Elmiar 129<br>Consultar Elmiar 129<br>Consultar Elmiar 129<br>Consultar Elmiar 129<br>Consultar Elmiar 129<br>Consultar Elmiar 129<br>Consultar Elmiar 129<br>Consultar Elmiar 129<br>Consultar Elmiar 129 | n Ordenar<br>datos filh<br>a ascendé<br>il nombre<br>bre el tota<br>s. El sister<br>a columna<br>'er<br>la cantid<br>que<br>página c<br>200.<br>ins<br>Filtar<br>Youanda<br>BRENDA<br>AK<br>BRENDA<br>AK<br>JOHANNA<br>JOHANNA                                                                                                    | miento<br>rados pe<br>ente o de<br>de la m<br>il de dato<br>ma permi<br>a.<br>ad<br>se<br>on                    | ermiten se<br>scendent<br>hisma. Est<br>s existente<br>te ordenc<br>e ordenc<br>sexistente<br>te ordenc<br>sexistente<br>te ordenc<br>sexistente<br>sexistente<br>sexistente<br>source<br>sourc | er<br>e<br>25<br>37<br>white \$ Separate Ap<br>A<br>R<br>A<br>0<br>00W/ZALEZ                            | Hildo 2 Tipo Dec<br>CC<br>CC<br>CC<br>CC<br>CC<br>CC<br>CC<br>CC<br>CC<br>CC<br>CC<br>CC<br>CC | El siste<br>informo<br>realiza<br>contier<br>123<br>147<br>987<br>199<br>7412<br>999<br>7412<br>9990                  | erma pel<br>ación fi<br>ndo un<br>ten los o<br>Ferm<br>Ferm<br>Ferm<br>Ferm<br>Ferm<br>Ferm<br>Ferm         | Opport<br>Opport<br>Opport | <ul> <li>in the propagation of marketing in the propagation of marketing in the propagation of the propagation of the propa</li></ul> |
| Opció<br>Las columnas de<br>ordenadas de formu-<br>haciendo clic en el<br>opción ordenará sol<br>en la base de data<br>únicamente por un<br>Opción V<br>Permite elegir<br>de registros<br>visualizan por<br>un máximo de<br>Ver elegir 12<br>Constar Elmiar 12<br>Constar Elmiar 12<br>Constar Elmiar 120<br>Constar Elmiar 100<br>Constar Elmiar 100<br>Constar Elmiar 100<br>Constar Elmiar 100<br>Constar Elmiar 100<br>Constar Elmiar 100<br>Constar Elmiar 100                                                                                                    | n Ordenar<br>datos filh<br>a ascendé<br>el nombre<br>bre el tota<br>s. El sister<br>a columna<br>/er<br>la cantid<br>que<br>página c<br>200.<br>ina Filtar<br>página c<br>200.<br>ina Filtar<br>Página c<br>200.<br>ina Filtar<br>Página c<br>200.<br>ina Filtar<br>Página c<br>200.<br>ina Filtar<br>Página c<br>200.<br>ina Filtar<br>Página c<br>200.<br>ina Filtar<br>Página c<br>200.<br>ina Filtar<br>Página c<br>200. | miento<br>rados pe<br>ente o de<br>de la m<br>l de dato<br>ma permi<br>a.<br>ad<br>se<br>on                     | ermiten se<br>scendent<br>isma. Est<br>s existente<br>te ordenc<br>e ordenc<br>sette<br>volano<br>sose<br>auntan<br>caraos<br>auntan<br>sose<br>auntan<br>sose<br>sos<br>sos<br>sos<br>sos<br>sos<br>sos<br>sos<br>sos<br>so                                                                                                    | er<br>e<br>d<br>25<br>37<br>ar<br>ar<br>ar<br>ar<br>ar<br>ar<br>ar<br>ar<br>ar<br>ar<br>ar<br>ar<br>ar  | white t Typo Dec<br>CC<br>CC<br>CC<br>CC<br>CC<br>CC<br>CC<br>CC<br>CC<br>CC<br>CC<br>CC<br>CC | El siste<br>inform<br>realiza<br>contier<br>123<br>147<br>987<br>742<br>879<br>742<br>879<br>988<br>988<br>988<br>988 | erma pel<br>ación fi<br>ndo un<br>ten los o<br>Ferm<br>Ferm<br>Ferm<br>Ferm<br>Ferm<br>Ferm<br>Ferm<br>Maso | Operation of the second second                                                                                                    | <ul> <li>in presequence de la constructiona de la constructiona de la constructina de la constructiona de la constructiona de la constructiona</li></ul> |
| Opció<br>Las columnas de<br>ordenadas de formu-<br>haciendo clic en el<br>opción ordenará sol<br>en la base de data<br>únicamente por un<br>Opción V<br>Permite elegir<br>de registros<br>visualizan por<br>un máximo de<br>Ver el registros par pig<br>Cossta Emiar 123<br>Cossta Emiar 123<br>Cossta Emiar 123<br>Cossta Emiar 123<br>Cossta Emiar 123<br>Cossta Emiar 123<br>Cossta Emiar 123<br>Cossta Emiar 123<br>Cossta Emiar 123<br>Cossta Emiar 123                                                                                                    | n Ordenar<br>datos filh<br>a ascendé<br>el nombre<br>bre el tota<br>s. El sister<br>a columna<br>/er<br>la cantid<br>que<br>página c<br>200.<br>ins Filtar<br>Página c<br>200.<br>ins Filtar<br>Página c<br>200.<br>ins Filtar<br>Página c<br>200.<br>ins Filtar<br>Página c<br>200.                                                                                                    | miento<br>rados pe<br>ente o de<br>de la m<br>il de dato<br>na permir<br>a.<br>ad<br>se<br>on<br>tre : Sepudo N | ermiten se<br>scendent<br>isma. Est<br>sexistente<br>te ordene<br>sexistente<br>te ordene<br>sexistente<br>sexistente<br>sexis                                                                                                    | Pr<br>e<br>C<br>S<br>S<br>37<br>eNido : Segundo Ap<br>A<br>R<br>R<br>R<br>A<br>O<br>O ONZALEZ<br>OHANEZ | Hide & Tipo Dec<br>CC<br>CC<br>CC<br>CC<br>CC<br>CC<br>CC<br>CC<br>CC<br>CC<br>CC<br>CC<br>CC  | El siste<br>inform-<br>realiza<br>contier<br>123<br>147<br>987<br>1592<br>7922<br>8759<br>9888<br>8787<br>1008        | erma per<br>ación fi<br>ndo un<br>nen los o<br>Ferm<br>Ferm<br>Ferm<br>Ferm<br>Maso                         | Opportante da la consecuencia da la consecuencia da                                                                                                    | <ul> <li>in the propagation of market with the propagation of the propagation of the</li></ul>  |

Opción Paginación Permite visualizar el número de páginas que confiene el filtro realizado e ir a la página requerida haciendo clic en esta.

| Samerikal had in                                                                                                    | SOPORTE LÓGICO SAS                                               | CÓDIGO:FRT-DES-13<br>FECHA: ENERO 2024 |  |
|----------------------------------------------------------------------------------------------------|------------------------------------------------------------------|----------------------------------------|--|
| 20porte 1-09/100                                                                                                    |                                                                  | REVISIÓN: 1                            |  |
|                                                                                                    | FORMATO MANUAL                                                   | Página 7 de 45                         |  |
|                                                                                                    |                                                                  |                                        |  |
| Opción Consultar<br>Permite ingresar al registro, para revisa<br>almacenada y que el usuario pueda ed<br>desea y si la funcionalidad la | r la información allí<br>itar o eliminar si así lo<br>) permite. |                                        |  |
|                                                                                                    |                                                                  | Opción Fliminar                        |  |

e 🔿 Prin

YOLANDA

PATIÑO

ROSE

QUINTANA

CARDOSO

VALERO

AZNAR

PAEZ

DIAZ

ESPEJO

Permite al usuario eliminar el registro

desde la rejilla sin consultar primero la

información seleccionada.

| ~             | Casilia de Selección que permite confirmar información.                                    |
|---------------|--------------------------------------------------------------------------------------------|
|               | Filtro que permite acceder a una búsqueda de información más<br>amplia dentro del Sistema. |
|               | Operación que asigna información a un proceso                                              |
| -             | Operación que retira información a un proceso                                              |
|               | Caja de texto que permite registrar información.                                           |
| (seleccionar) | <ul> <li>Lista despleaable aue permite acceder a un listado de opciones.</li> </ul>        |

#### **ASPECTOS IMPORTANTES:**

Ver 10 ¢ registros por página Filtrar

123

147

1599

ar 8756

inar 9090

nar 9797

2345

Eliminar 907

Elin hinar Eliminar 7432

10 Eliminar 10068

Código Empleado 🕳 Primer Nom

YOLANDA

BRENDA

AXL

JENNY

DALIA

JOHANNA

PEDRO

JACKSSON

FITO

JULIA

re di Seg

MARCELA

- Los campos de color rojo son obligatorios y los campos negros opcionales. \_
- Los campos de fecha activan un calendario en el cual se puede seleccionar la \_ fecha que desea ingresar.
- Una vez diligenciado el formulario, se debe dar clic en Guardar y validar el mensaje \_ que se genera en la parte superior derecha indicando que: El registro se creó correctamente.
- Por favor no ingresar en los campos caracteres especiales. -
- En los campos donde deba registrar un código y el usuario no tenga conocimiento de este no olvide que el filtro ... le permite activar una ventana emergente de búsqueda.

| Soporte Lógsico |
|-----------------|
|-----------------|

# PROCESO DE VIÁTICOS

### DESCRIPCIÓN

En esta sección del documento se brindará la información de las funcionalidades del Módulo de Viáticos y los pasos a seguir para la correcta gestión del proceso.

# Crear Solicitud de viáticos

# DESCRIPCIÓN

La funcionalidad le permitirá al empleado solicitar la comisión de viáticos por el portal de humano en Línea.

En el portal de Humano en Línea deberá diligenciar los campos empleado y clave.

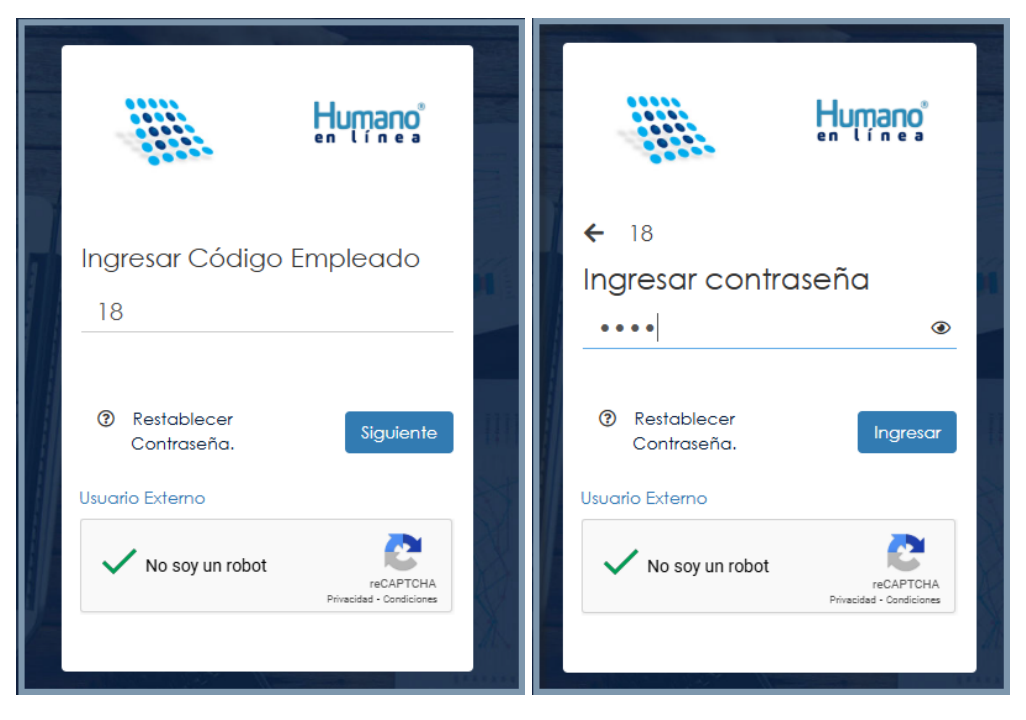

Realizada esta acción visualizará en el menú principal la opción solicitud de viáticos donde deberá hacer clic y aparecerá el formulario Filtro solicitud como se muestra en la imagen.

| Soporte Lógsico | SOPORTE LÓGICO SAS | CÓDIGO:FRT-DES-13<br>FECHA: ENERO 2024 |
|-----------------|--------------------|----------------------------------------|
|                 |                    | REVISIÓN: 1                            |
|                 | FORMATO MANUAL     | Página 9 de 45                         |

| Hu                       | mano                                                                                                    |                           | ¢                       | 8 Hola Alberto Jesus -                                                            |
|--------------------------|----------------------------------------------------------------------------------------------------|---------------------------|-------------------------|-----------------------------------------------------------------------------------|
| Formulario               | Reportes                                                                                                    | Validación de Información | Autobar Roranzas        | pral en el Sistema Humano es<br>os a realizar la validación de<br>r continuación. |
| Violicos 🗲               | choral Equipo de Trabajo                                                                                                    | Trómiles en Líneo         | Trámites Beneficiarios  |                                                                                   |
| Fodres Colizontes        | Seguridad Vial                                                                                                    | Tramite Prestaciones      | Tramite Certificaciones |                                                                                   |
| Trémites Colizante       | Prestoción Otros Trámites                                                                                                    |                           |                         |                                                                                   |
| Hur                      | mano                                                                                                    |                           | Ç                       | 8 Hola Alberto Jesus 🔸                                                            |
| Filtro Solicitud viático |                                                                                                    |                           | AND AND                 |                                                                                   |
| Solicitud viático        | Desde                                                                                                    |                           | Hasta                   |                                                                                   |
| Proceso Tarea            |                                                                                                    |                           |                         |                                                                                   |
| (todo)                   |                                                                                                    |                           |                         | ~                                                                                 |
| Estado                   | Vigencio                                                                                                    | 2                         |                         |                                                                                   |
| (todo)                   | Y (todo)                                                                                                    |                           | ~                       |                                                                                   |
|                          |                                                                                                    | Buscar                    |                         | + Nuevo                                                                           |
|                          | and the second second s |                           | N.                      |                                                                                   |

El formulario filtro solicitud viático le permitirá realizar búsquedas por los campos que usted como usuario lo requiera y otros procesos que se explicaran en el transcurso de la guía.

| CAMPO             | DESCRIPCIÓN                                                                                                    |
|-------------------|----------------------------------------------------------------------------------------------------|
| SOLICITUD VIÁTICO | Código asignado a una solicitud creada previamente en el<br>Sistema. (Opcional)                                                      |
| DESDE             | Fecha inicial desde donde se requiere realizar la búsqueda de información de una solicitud. (Opcional)                               |
| HASTA             | Fecha final desde donde se requiere realizar la búsqueda de información de una solicitud. (Opcional)                                 |
| PROCESO TAREA     | Este campo permite desplegar las tareas o el paso en el que se<br>encuentra la solicitud que se requiere consultar. (Opcional)       |
| ESTADO            | Barra desplegable que permite seleccionar el estado en el que se<br>encuentra la solicitud (Proceso, Histórico, Anulado). (Opcional) |
| VIGENCIA          | Barra desplegable que permite seleccionar el año de vigencia de<br>la solicitud. (Opcional)                                          |

| Const 1 (       | SOPORTE LÓGICO SAS | CÓDIGO:FRT-DES-13<br>FECHA: ENERO 2024 |
|-----------------|--------------------|----------------------------------------|
| SOPORTE LOGSICO | FORMATO MANUAL     | REVISIÓN: 1                            |
|                 |                    | Página 10 de 45                        |

| BUSCAR | Botón que permite visualizar el<br>(Obligatorio)                | resultado                   | de  | la  | búsqueda.   |
|--------|-----------------------------------------------------------------|-----------------------------|-----|-----|-------------|
| NUEVO  | Botón que direccionará hacia<br>una nueva solicitud de viático. | un formularic<br>(Opcional) | don | ide | podrá crear |

#### Aspecto Importante:

 ✓ Recuerde que para el proceso de consulta no es necesario hacer el filtro por todos los campos.

En el formulario del filtro solicitud de viáticos encontrará un botón **NUEVO** que le permitirá la creación de una solicitud como se indica a continuación:

|                          | ָרָיָ    | 🧳 🙎 Hola Alberto Jesus 🕞 |
|--------------------------|----------|--------------------------|
| Filtro Solicitud viático |          |                          |
| Solicitud viático        | Desde    | Hasta                    |
| Proceso Tarea            |          |                          |
| (todo)                   |          | ×                        |
| Estado                   | Vigencia |                          |
| Anulado                  | ✓ (todo) | ~                        |
|                          | Buscar   | + Nuevo                  |

Al realizar clic en el botón nuevo aparecerá el formulario de solicitud con la información que debe diligenciar como se muestra en la imagen.

| Tipo Solicitud                        |             | Modo Solicitud |                |        |
|---------------------------------------|-------------|----------------|----------------|--------|
| Normal                                | ~           | Normal         |                | ~      |
| Empleado                              |             |                |                |        |
| 181                                   | CELIS RAMOS |                |                |        |
| Fecha Nacimiento                      | Grado       |                | Salario        |        |
| 18/09/1977                            | 2AE         |                | 2489102        |        |
| Dependencia                           |             |                |                |        |
| INSTITUCIÓN EDUCATIVA ALAMEDA         |             |                |                |        |
| Centro Costo                          |             |                |                |        |
| Institucion Educativa Los Fundadores  |             |                |                |        |
| Cargo                                 |             |                | Número Celular |        |
| Docente de culo                       |             |                | 3163408053     |        |
| Origen / Destino                      |             |                | Insertor       |        |
| Mofivo Solicitud<br>Objeto Gasto      |             |                |                |        |
| (seleccionar)                         |             |                |                | ~      |
| Desde Hora                            | Min         | Hasta          | Hora           | Min    |
| · · · · · · · · · · · · · · · · · · · | 00 🗸        |                | 00 🗸           | ••• •• |
| Días                                  |             |                |                |        |
|                                       |             |                |                |        |
|                                       |             |                |                | 1000   |

| Soporte Lógrico | SOPORTE LÓGICO SAS | CÓDIGO:FRT-DES-13<br>FECHA: ENERO 2024 |
|-----------------|--------------------|----------------------------------------|
|                 | FORMATO MANUAL     | REVISIÓN: 1                            |
|                 |                    | Página 11 de 45                        |

| Tipo Viáfico                                                     |   | Insertor           |   |
|------------------------------------------------------------------|---|--------------------|---|
| Tipo Rubro                                                       |   |                    |   |
| (seleccionar)                                                    |   | ~                  |   |
| Valor Día                                                        |   |                    |   |
| Total viático                                                    |   |                    |   |
| Gastos                                                           |   | Gastos Reconocidos |   |
| Reconace Viaticos de Desplazamiento<br>Suministra Pasajes Aereos |   |                    | * |
|                                                                  | - |                    | ~ |
| Observaciones                                                    |   |                    |   |
|                                                                  |   |                    |   |
|                                                                  |   |                    |   |
|                                                                  |   |                    |   |
|                                                                  |   |                    |   |

Descripción de los campos:

| CAMPO                  | DESCRIPCIÓN                                                                                                    |
|------------------------|----------------------------------------------------------------------------------------------------|
| TIPO DE SOLICITUD      | En el campo tipo solicitud se visualizarán dos opciones Normal o<br>Extraordinaria, este campo lo capturará el Sistema<br>automáticamente dependiendo de la fecha en que el<br>funcionario ingrese a realizar la solicitud.<br>Ejemplo:<br>Normal: el funcionario ingresa la solicitud 5 días hábiles antes de<br>iniciar su comisión<br>Extraordinaria: el funcionario ingresa la solicitud 4 días hábiles o<br>menos antes de iniciar su comisión. (Predeterminado) |
| MODO SOLICITUD         | En el campo modo solicitud se visualizarán cuatro opciones:<br>+ Normal<br>+ Adición<br>+ Prorroga<br>+ Modificación<br>Este campo lo capturará el Sistema automáticamente<br>dependiendo de la solicitud que se requiera realizar.<br>(Predeterminado)                                                                                                    |
| EMPLEADO               | Campo No editable que el Sistema cargará automáticamente, se visualizará documento de identificación, nombres y apellidos. (Predeterminado)                                                                                                    |
| FECHA DE<br>NACIMIENTO | Campo No editable que el Sistema cargará automáticamente de la información básica del Funcionario. (Predeterminado)                                                                                                    |

| Constant for the | SOPORTE LÓGICO SAS | CODIGO:FRT-DES-13<br>FECHA: ENERO 2024 |
|------------------|--------------------|----------------------------------------|
| 200011e 1-09-100 |                    | REVISIÓN: 1                            |
|                  | FORMATO MANUAL     | Página 12 de 45                        |

| NUMERO DE CELULAR | Campo No editable que el Sistema                                                                                   |  |  |
|-------------------|----------------------------------------------------------------------------------------------------|--|--|
|                   | funcionario. (Predeterminado)                                                                                      |  |  |
| CARGO             | Campo No editable que el Sistema cargará automáticamente de                                                        |  |  |
|                   | la información de Planta del funcionario. (Predeterminado)                                                         |  |  |
| DEPENDENCIA       | Campo No editable que el Sistema cargará automáticamente de                                                        |  |  |
|                   | la información de Planta del funcionario. (Predeterminado)                                                         |  |  |
| SALARIO           | Campo No editable que el Sistema                                                                                   |  |  |
|                   | cargara automaticamente de la información de Planta del<br>Eurocionario (Predeterminado)                           |  |  |
| PAÍS ORIGEN       | Campo desplegable que permitirá seleccionar el País donde se                                                       |  |  |
|                   | va a realizar la comisión. (Obligatorio)                                                                           |  |  |
| DEPARTAMENTO      | Cuando el País seleccionado corresponda a Colombia se                                                              |  |  |
| ORIGEN            | activará el campo "Departamento ", el cual permitirá seleccionar<br>una de las opciones registradas (Obligatorio)  |  |  |
| CIUDAD ORIGEN     | Campo despleadable que permitirá seleccionar la ciudad donde                                                       |  |  |
|                   | se va a realizar la comisión, el cargue de las ciudades se realizará                                               |  |  |
|                   | según el departamento Seleccionado. (Obligatorio)                                                                  |  |  |
| PAÍS DESTINO      | Campo desplegable que permitirá seleccionar el País donde se enviará la comisión. (Obligatorio)                    |  |  |
| DEPARTAMENTO      | Cuando el País seleccionado corresponda a Colombia se                                                              |  |  |
| DESTINO           | activará el campo "Departamento", el cual permitirá seleccionar                                                    |  |  |
|                   | una de las opciones registradas. (Obligatorio)                                                                     |  |  |
| CIUDAD DESTINO    | Campo desplegable que permitirá seleccionar la ciudad donde                                                        |  |  |
|                   | se enviara la comision, el cargue de las ciudades se realizara                                                     |  |  |
| OBJETO DEL GASTO  | Campo desplegable que permitirá seleccionado. (Obligatorio)                                                        |  |  |
| OBJEIO DEL OAJIO  | comisión, en caso de que las opciones presentadas no apliquen,                                                     |  |  |
|                   | se deberá seleccionar la opción otro el cual activará un campo                                                     |  |  |
|                   | de texto para registrar el motivo. (Obligatorio)                                                                   |  |  |
| DESDE             | Fecha de inicio de la comisión de viáticos, una vez se ubique en                                                   |  |  |
|                   | el campo fecha el Sistema activará el calendario que le permitirá                                                  |  |  |
| ΔΑΥΣΑ             | seleccionar la fecha. (Obligatorio)                                                                                |  |  |
| пазіа             | ubique en el campo fecha el Sistema activará el calendario que                                                     |  |  |
|                   | le permitirá seleccionar la fecha. (Obligatorio)                                                                   |  |  |
| HORA              | Campo desplegable donde podrá seleccionar una hora del día,                                                        |  |  |
|                   | ya sea para el campo DESDE o HASTA. (Obligatorio)                                                                  |  |  |
| MIN               | Campo desplegable donde podrá seleccionar el minuto de una hora, ya sea para el campo DESDE o HASTA. (Obligatorio) |  |  |
| DIAS              | Campo que se cargará automáticamente según las fechas de<br>inicio y finalización de la comisión (Predeterminado)  |  |  |
| NUMERO DE         | El campo número de memorando solo se activará cuando la                                                            |  |  |
| MEMORANDO         | fecha inicial de la comisión corresponda a un día no hábil, el cual                                                |  |  |
|                   | tendrá carácter de obligatorio. (Obligatorio)                                                                      |  |  |
| INSERTAR          | Botón presente en los apartados Origen/Destino y Tipo Viático, el                                                  |  |  |
|                   | cual habilitará un formulario para crear el dato correspondiente,                                                  |  |  |
|                   | dependiendo del apartado. (Obligatorio)                                                                            |  |  |

|                 | SOPORTE LÓGICO SAS | CÓDIGO:FRT-DES-13 |
|-----------------|--------------------|-------------------|
| Canada had been |                    | FECHA: ENERO 2024 |
| SOPORTE LOGNICO |                    | REVISIÓN: 1       |
|                 | FORMATO MANUAL     | Página 13 de 45   |

| AGREGAR                        | Botón que permitirá guardar la información creada para el dato de destino o viático. (Obligatorio)                                                                                                    |  |  |  |  |
|--------------------------------|----------------------------------------------------------------------------------------------------|--|--|--|--|
| CANCELAR                       | Botón que cancelará el proceso de crear un dato de destino o tipo de viático. (Opcional)                                                                                                    |  |  |  |  |
| TIPO                           | Campo desplegable que se habilitará una vez se elija la opción<br>de insertar un "Tipo Viático", permitirá seleccionar el tipo de<br>viático a utilizar para la comisión:<br>• Alimentación<br>• Costo Transacción de Retiro<br>• Hospedaje<br>• Transporte<br>(Obligatorio) |  |  |  |  |
| TIPO –<br>COMPLEMENTO          | Campo desplegable que permitirá seleccionar el sub tipo de<br>viático, dependiendo del tipo de viático seleccionado en el<br>campo "Tipo", al insertar un Tipo Viático. (Obligatorio)                                                                                        |  |  |  |  |
| VALOR                          | Campo que permitirá digitar el valor del tipo de viático<br>previamente elegido (Hospedaje, Alimentación, Costo<br>Transacción de Retiro, Transporte Terrestre). (Obligatorio)                                                                                               |  |  |  |  |
| VALOR (No editable)            | Campo no editable que indicará el valor del viático de<br>"Alimentación". (Predeterminado)                                                                                                    |  |  |  |  |
| CANTIDAD                       | Campo que se habilitará una vez elegido el tipo de viático<br>"Alimentación" donde podrá digitar la cantidad de veces que se<br>solicita el viático. (Obligatorio)                                                                                                    |  |  |  |  |
| TOTAL                          | Campo que se completará automáticamente una vez se<br>completen los campos Cantidad y Valor para el tipo de viático<br>"Alimentación". (Predeterminado)                                                                                                    |  |  |  |  |
| TIPO RUBRO                     | Campo desplegable que permitirá seleccionar el tipo de rubro<br>que va a cubrir la comisión de viáticos.<br>Ejemplo:<br>• Caja Menor<br>• CDP<br>(Obligatorio)                                                                                                    |  |  |  |  |
| NUMERO DE CDP                  | El campo número de CDP solo se activará cuando el tipo rubro corresponda a CDP. (Obligatorio)                                                                                                    |  |  |  |  |
| RUTA TERRESTRE                 | Campo de texto que permitirá realizaruna<br>descripción breve de la ruta a seguir:<br><b>Ejemplo:</b> Barranquilla-Soledad / Soledad-Barranquilla<br>(Obligatorio)                                                                                                    |  |  |  |  |
| VALOR DÍA                      | El valor día lo cargará el Sistema automáticamente dependiendo de la escala salarial del funcionario. (Predeterminado)                                                                                                    |  |  |  |  |
| TOTAL VIÁTICO                  | Este campo se cargará automáticamente resultado de la siguiente operación matemática: Días x valor día + valor terrestre. (Predeterminado)                                                                                                    |  |  |  |  |
| GASTOS / GASTOS<br>RECONOCIDOS | En este campo se visualizarán dos columnas que le permitirá<br>asignar los gastos. Para realizar el proceso de asignación deberá<br>seleccionar la opción de la columna Gastos y accionar el botón<br>+                                                                      |  |  |  |  |

| Competent for the | SOPORTE LÓGICO SAS | CÓDIGO:FRT-DES-13<br>FECHA: ENERO 2024 |
|-------------------|--------------------|----------------------------------------|
| DOPORTE LOGNICO   |                    | REVISIÓN: 1                            |
|                   | FORMATO MANUAL     | Página 14 de 45                        |

|               | En caso de que requiera eliminar una de las opciones<br>seleccionadas deberá seleccionarla de la columna Gastos<br>Reconocidos y accionar el botón (Obligatorio) |  |  |  |  |
|---------------|----------------------------------------------------------------------------------------------------|--|--|--|--|
| OBSERVACIONES | Campo donde podrá ingresar una observación adicional a la solicitud del viático. (Opcional)                                                                      |  |  |  |  |
| ACEPTAR       | Botón que le permitirá guardar la información registrada en el formulario. (Obligatorio)                                                                         |  |  |  |  |

#### Aspectos importantes:

- ✓ Guardada la solicitud pasará a una segunda tarea según la parametrización determinada por la entidad para el proceso de revisión y aprobación el cual se explicará más adelante
- ✓ Cuando se crea una solicitud nueva tipo Normal o Extraordinaria el campo modo solicitud se registrará como Normal automáticamente
- ✓ El número de días para que el Sistema identifique una solicitud como extraordinaria estará definido por la entidad y debe estar parametrizado en el Sistema como se explicará en la guía de parametrización.

# Aprobación solicitud de viáticos

#### DESCRIPCIÓN

Una vez el funcionario radica la solicitud de Viáticos, el Sistema captura la información y la deja disponible para ser visualizada por los encargados de revisar y aprobar en humano Web.

La ruta para realizar el proceso de aprobación es la siguiente:

#### >>Modulo Viáticos/Gestionar viáticos/Buscar >>

| Г  | *                        | 1 | 🖌 Hü           | mano  | D*                                                            |        |                                                                                                    |                                                                       |                                                        |                                                                                                    | 🎲 수 온 humano 🤸                                                                                                    |   |  |                                                                                       |  |
|----|--------------------------|---|----------------|-------|---------------------------------------------------------------|--------|----------------------------------------------------------------------------------------------------|-----------------------------------------------------------------------|--------------------------------------------------------|----------------------------------------------------------------------------------------------------|----------------------------------------------------------------------------------------------------|---|--|---------------------------------------------------------------------------------------|--|
| L  |                          | ☆ | ☆ ▼ / Procesos |       |                                                               |        |                                                                                                    |                                                                       |                                                        |                                                                                                    |                                                                                                    |   |  |                                                                                       |  |
|    | Módulos Procesos         |   |                |       |                                                               |        |                                                                                                    |                                                                       |                                                        |                                                                                                    |                                                                                                    |   |  |                                                                                       |  |
|    | Q 🕁                      |   |                |       |                                                               |        |                                                                                                    |                                                                       |                                                        |                                                                                                    |                                                                                                    | - |  |                                                                                       |  |
| \$ | Gestión de Procesos      |   | C              | ódigo | Proceso                                                       |        | Usuario                                                                                                    | Fecha                                                                 | Тіро                                                   | CE                                                                                                    | Estado                                                                                                    | 1 |  |                                                                                       |  |
| ٤  | Selección Personal       |   | Env 39         | 4416  | Mensaie Proceso Transaccional de                              | humano |                                                                                                    | 17/12/2024                                                            | MSGET                                                  | Е                                                                                                    | Proceso configuradoSeñor(a) solicitante, por favor comuníquese con su Entidad Te                                                                                          |   |  |                                                                                       |  |
| ≍  | Gestión SST              |   | 3              |       | 3                                                             | 3      | 3 Integraci¿n = I, Vinculac                                                                                                    | Integraci¿n = I, Vinculacion                                          |                                                        |                                                                                                    | 2:36:43 p.                                                                                                    |   |  | para solicitar la validación de la incidencia con el código 12712021 reportado por el |  |
| 8  | Prestaciones Económicas  |   |                | m.    | m.                                                            |        | sistema.System.IndexOutOfRangeException: No hay ninguna fila en la posición 0. e<br>System Data RBTree'1.GetNodeBvIndex/Int32 userIndex) en |                                                                       |                                                        |                                                                                                    |                                                                                                    |   |  |                                                                                       |  |
| ø  | Beneficios Empresariales |   |                |       |                                                               |        |                                                                                                    | System.Data.DataRowCollection.get_Item(Int32 index)                   | System.Data.DataRowCollection.get_Item(Int32 index) en |                                                                                                    |                                                                                                    |   |  |                                                                                       |  |
| 2  | Bienestar Social         |   |                |       |                                                               |        |                                                                                                    |                                                                       | 9                                                      |                                                                                                    | SL.Humano.IH.BD.EmpleadoIntegradorDs.EMPLEADOHRSUITEDataTable.get_Iter                                                                                                    |   |  |                                                                                       |  |
| Ľ  | Firma Digital            |   |                |       |                                                               |        |                                                                                                    |                                                                       |                                                        | -                                                                                                    | index) en St. Humano. H. Froceso. Integración vinculación Pro. < Ejecular > 06. Niove                                                                                     |   |  |                                                                                       |  |
| 8  | Salud y Seguridad        |   | Env. 39<br>2   | 4416  | Mensaje Proceso Transaccional de<br>Integración = I. Empleado | humano |                                                                                                    | 1//12/2024<br>2:31:05 p.                                              | MSGET                                                  | E                                                                                                    | Proceso configuradoSenor(a) solicitante, por favor comuniquese con su Entidad le<br>para solicitar la validación de la incidencia con el códido 12711990 reportado por el | 3 |  |                                                                                       |  |
| Ŷ  | Trámite                  |   |                |       |                                                               |        |                                                                                                    | m.                                                                    | · Þ.                                                   | sistema.System.Net.Http                                                                                                    | sistema.System.Net.Http.HttpRequestException: Error al enviar la solicitud>                                                                                               |   |  |                                                                                       |  |
| 2  | Viáticos                 |   |                |       |                                                               |        |                                                                                                    |                                                                       |                                                        | System.Net.WebException: Se ha terminado la conexión: Error i<br>System IO IOException: No se puede escribir datos de en la col | System.Net.WebException: Se ha terminado la conexión: Error inesperado de envío<br>System IO IOException: No se puede ascribir datos de en la conexión de transport       | 2 |  |                                                                                       |  |
| ľ  | Alertas                  |   |                |       |                                                               |        |                                                                                                    | forzado la interrupción de una conexión existente por el host remoto> |                                                        |                                                                                                    |                                                                                                    |   |  |                                                                                       |  |
|    | Archivos                 |   |                |       |                                                               |        |                                                                                                    |                                                                       |                                                        | System.Net.Sockets.SocketException: Se ha forzado la interrupción de una conexid                                                | N                                                                                                    |   |  |                                                                                       |  |
|    | Listas                   |   |                |       |                                                               |        |                                                                                                    |                                                                       |                                                        |                                                                                                    | asyncResult) en System.Net.Sockets.NetworkStream.EndRead(IAsyncResult async                                                                                               | 3 |  |                                                                                       |  |

| Secondard for the | SOPORTE LÓGICO SAS | CÓDIGO:FRT-DES-13<br>FECHA: ENERO 2024 |
|-------------------|--------------------|----------------------------------------|
| SOPORTE LOGNICO   |                    | REVISIÓN: 1                            |
|                   | FORMATO MANUAL     | Página 15 de 45                        |

| «                          | 🕆 Humano*                           |           |            |        |               |       | 승 🎝 😤 hur | nano 👻 |
|----------------------------|-------------------------------------|-----------|------------|--------|---------------|-------|-----------|--------|
|                            | ☆ ▼ / Viáticos / Gestionar viáticos |           |            |        |               |       |           |        |
| Módulos Procesos           | <b>T</b> Filtro 🕒 Nuevo 📝 Editar    | 🔀 Guardar | 🗊 Eliminar | 🖹 Expo | rtar          |       |           |        |
| Q 🏠                        | Solicitud Viático                   |           | Desde      |        |               | Hasta |           |        |
| 🔊 Beneficios Empresariales |                                     |           |            |        |               |       |           |        |
| 💈 Bienestar Social         |                                     |           |            |        |               |       |           |        |
| ⊵ Firma Digital            | Empleado                            |           |            |        |               |       |           |        |
| 😻 Salud y Seguridad        |                                     |           |            |        |               |       |           |        |
| 🔒 Trámite                  | Dependencia                         |           |            |        |               |       |           |        |
| ➤ Viáticos                 | Dependencia                         |           |            |        |               |       |           |        |
| Gestionar viáticos         |                                     |           |            |        |               |       |           |        |
| Pago viáticos              | Tipo Rubro                          |           |            |        | Proceso Tarea |       |           |        |
| Programación               | (todo)                              |           |            | ~      | (todo)        |       |           | ~      |
| Presupuesto caja menor     | (1000)                              |           |            | •      | (1000)        |       |           | · ·    |
| Alertas                    | Estado                              |           |            |        | Vigencia      |       |           |        |
| Archivos                   | (todo)                              |           |            | ~      | (todo)        |       |           | ~      |
| Listas                     |                                     |           |            |        |               |       |           |        |
| Importar Datos             |                                     |           |            | Bus    | car           |       |           |        |
| 0                          |                                     |           |            |        |               |       |           |        |

A continuación, se describen los campos por los cuales se permite filtrar la información:

| CAMPO             | DESCRIPCIÓN                                                                                                    |  |  |  |  |  |
|-------------------|----------------------------------------------------------------------------------------------------|--|--|--|--|--|
| SOLICITUD VIÁTICO | Código asignado a una solicitud creada previamente en el<br>Sistema.                                                                 |  |  |  |  |  |
| DESDE             | Fecha inicial desde donde se requiere realizar la búsqueda de información de una solicitud                                           |  |  |  |  |  |
| HASTA             | Fecha final desde donde se requiere realizar la búsqueda de información de una solicitud                                             |  |  |  |  |  |
| EMPLEADO          | Documento de identificación del empleado de quien se requiere visualizar la solicitud                                                |  |  |  |  |  |
| DEPENDENCIA       | Dependencia por la cual se requiere filtrar la información.                                                                          |  |  |  |  |  |
| TIPO RUBRO        | Campo que permite seleccionar el tipo de rubro por el cual se<br>requiere visualizar la información:<br>• Caja Menor CDP             |  |  |  |  |  |
| PROCESO TAREA     | Este campo permite desplegar las tareas o el paso en el que se<br>encuentra la solicitud.                                            |  |  |  |  |  |
| ESTADO            | Barra desplegable que permite seleccionar el estado en el que se<br>encuentra la solicitud (Proceso, Histórico, Anulado). (Opcional) |  |  |  |  |  |
| VIGENCIA          | Barra desplegable que permite seleccionar el año de vigencia de<br>la solicitud. (Opcional)                                          |  |  |  |  |  |
| BUSCAR            | Botón que permite visualizar el resultado de la búsqueda.                                                                            |  |  |  |  |  |

Una vez se realiza el proceso de búsqueda por uno de los campos descritos y se acciona el botón buscar el Sistema le arrojará una tabla de resultados que le permitirán realzar el proceso de revisión y aprobación como se indica a continuación.

Haga clic en el link aprobar como se indica en la imagen:

| Compared for the | SOPORTE LÓGICO SAS | CÓDIGO:FRT-DES-13<br>FECHA: ENERO 2024 |
|------------------|--------------------|----------------------------------------|
| 200011e 1-09-100 |                    | REVISIÓN: 1                            |
|                  | FORMATO MANUAL     | Página 16 de 45                        |

| Empleado                               |                              |                                      |                                        |  |  |  |
|----------------------------------------|------------------------------|--------------------------------------|----------------------------------------|--|--|--|
| 18                                     | ALBE                         | ERTO JESUS                           |                                        |  |  |  |
| Dependencia                            |                              |                                      |                                        |  |  |  |
|                                        |                              |                                      |                                        |  |  |  |
| Tipo Rubro                             |                              | Proceso Tarea                        |                                        |  |  |  |
| (todo)                                 | ~                            | (todo)                               | ~                                      |  |  |  |
| Estado                                 |                              | Vigencia                             |                                        |  |  |  |
| (todo)                                 | ~                            | (todo)                               | ~                                      |  |  |  |
|                                        | В                            | uscar                                |                                        |  |  |  |
|                                        |                              |                                      |                                        |  |  |  |
| Ver 10 🗢 registros por página Filtrar  |                              |                                      |                                        |  |  |  |
|                                        | Empleado                     | ♦ Fecha_Inicial ♦ Fecha_Fin ♦ Proces | so_Tarea 🖨 Estado 🗢 Modo 🗢             |  |  |  |
| Ver Aprobar Firma Digital Legalización | Anulación CELIS RAMOS ALBERT | O JESUS 22/12/2024 25/12/2024 Anulac | ción ANULADO Normal                    |  |  |  |
| Ver Aprobar Firma Digital Legalización | Anulación CELIS RAMOS ALBERT | O JESUS 22/12/2024 25/12/2024 Creaci | ión Solicitud EN PROCESO Modificaci¿¿n |  |  |  |

Una vez se acciona el link aprobar el Sistema le mostrará un formulario desplegable con la opción solicitud viatico y aprobación donde deberá realizar las siguientes acciones:

| Aprobación            | ~  |
|-----------------------|----|
| Aprobar/Rechazar      |    |
| ●Aprobado ○ Rechazado |    |
| Observaciones         |    |
|                       |    |
|                       |    |
|                       | 10 |
| Aceptar               |    |

a. Revisar la solicitud registrada por el funcionario, para este proceso deberá hacer clic en la ventana desplegable solicitud viático.

| Solicitud Viático | > |
|-------------------|---|
| Documentos        | > |
| Aprobación        | > |

|                  |                    | CÓDIGO:FRT-DES-13 |
|------------------|--------------------|-------------------|
| Samulal had in   | SUPORTE LUGICU SAS | FECHA: ENERO 2024 |
| 2000110 1-09 1CO |                    | REVISIÓN: 1       |
|                  | FORMATO MANUAL     | Página 17 de 45   |

| Tipo Solicitud                       |       | Modo Solicitud |
|--------------------------------------|-------|----------------|
| Extraordinaria                       |       | Modificaci¿¿n  |
| Empleado                             |       |                |
| 18                                   |       | ALBERTO JESUS  |
| Fecha Nacimiento                     | Grado | Salario        |
| 18/09/1977                           | 2AE   | 2489102        |
| Dependencia                          |       |                |
| INSTITUCIÓN EDUCATIVA ALAMEDA        |       |                |
| Centro Costo                         |       |                |
| Institucion Educativa Los Fundadores |       |                |
| Cargo                                |       | Número Celular |
| Docente de aula                      |       | 316            |

| Origen / Destino                |                    |       |                    |                |     |
|---------------------------------|--------------------|-------|--------------------|----------------|-----|
|                                 | Ciudad Orig        | jen - |                    | Ciudad Destino | 0   |
| Bogotá D.C.                     |                    |       | Medellin (Ant)     |                |     |
| Bogotá D.C.                     |                    |       | Barranquilla (All) |                |     |
| Objeto Gasto<br>Especializado_A | 「Presencial_SedBog | ota   |                    |                |     |
| Desde                           | Hora               | Min   | Hasta              | Hora           | Min |
| 22/12/2024                      | 00                 | 00    | 25/12/2024         | 12             | 15  |
| Días                            |                    |       | Número Memorand    | 0              |     |
| 4                               |                    |       | 124800             |                |     |

| Tipo Viático                                                         |        |          |       |                 |       |
|----------------------------------------------------------------------|--------|----------|-------|-----------------|-------|
| Tipo Viático                                                         |        | Cantidad | Valor | Valor Adicional | Total |
| Transporte/Terrestre_1 Trayecto Taxi - Terminal de Transporte - Casa |        |          | 20000 |                 |       |
| Tipo Rubro                                                           | Número | CDP      |       |                 |       |
| CDP                                                                  | 7676   |          |       |                 |       |
| Ruta Terrestre                                                       |        |          |       |                 |       |
| Prueba terrestre                                                     |        |          |       |                 |       |
| Valor Dia                                                            |        |          |       |                 |       |
| 50000                                                                |        |          |       |                 |       |
| Total viático                                                        |        |          |       |                 |       |
| 220000                                                               |        |          |       |                 |       |

| Soporte Lógrico |                    | CÓDIGO:FRT-DES-13 |  |
|-----------------|--------------------|-------------------|--|
|                 | SUPORTE LUGICU SAS | FECHA: ENERO 2024 |  |
|                 |                    | REVISIÓN: 1       |  |
|                 | FORMATO MANUAL     | Página 18 de 45   |  |

| Gastos Asignados                    |      |
|-------------------------------------|------|
| Reconoce Viaticos de Desplazamiento | ^    |
|                                     | - 11 |
|                                     |      |
| Observaciones                       |      |
| prueba                              |      |
|                                     |      |
|                                     |      |

b. Seleccione la pestaña "**Documentos**" para adjuntar algún documento pertinente para el proceso de aprobación.

| Docur<br>Do<br>Se | nentos<br>cumentos<br>eleccionar archivo Sin a…n | ados                  |                   |           | v |
|-------------------|--------------------------------------------------|-----------------------|-------------------|-----------|---|
|                   |                                                  |                       | Guardar Documento |           |   |
|                   |                                                  |                       |                   |           |   |
| Docu              | mentos                                           |                       |                   |           | > |
| D                 | ocumentos                                        |                       |                   |           |   |
| S                 | eleccionar archivo Docu                          | as.pdf                |                   |           |   |
|                   |                                                  |                       |                   |           |   |
|                   |                                                  |                       | Guardar Documento |           |   |
|                   |                                                  |                       | Documento         |           |   |
|                   | Eliminar                                         | Documento Pruebas.pdf |                   | Descargar |   |

c. Aprobar la solicitud. Para este proceso deberá hacer clic en la ventana desplegable **Aprobación** donde tendrá la opción de aprobar o rechazar la solicitud.

Cuando la información registrada esta correcta se marca el botón aprobar, se registra una observación y clic en el botón aceptar.

| Soporte Lógrico | SOPORTE LÓGICO SAS | CÓDIGO:FRT-DES-13<br>FECHA: ENERO 2024 |
|-----------------|--------------------|----------------------------------------|
|                 |                    | REVISIÓN: 1                            |
|                 | FORMATO MANUAL     | Página 19 de 45                        |

| Aprobación               |         | > |
|--------------------------|---------|---|
| Aprobar/Rechazar         |         |   |
| Aprobado ORechazado      |         |   |
| Observaciones            |         |   |
| Observación para aprobar |         |   |
|                          |         |   |
|                          |         | 1 |
|                          | Aceptar |   |

En caso de evidenciar inconsistencias en la revisión del formulario deberá marcar la opción rechazar como se muestra en la imagen.

| Aprobación                                | >    |
|-------------------------------------------|------|
| Aprobar/Rechazar                          |      |
| ○Aprobado ®Rechazado                      |      |
| Motivo Rechazo Corregir fecha de salida 🗸 |      |
| Observaciones                             |      |
| Observación para rechazar                 |      |
|                                           |      |
|                                           |      |
| Aceptar                                   | _11) |

Seleccionada la opción rechazar el Sistema mostrará el campo motivo rechazo que le permitirá seleccionar una de las opciones parametrizadas y adicionalmente deberá registrar una observación.

| Aprobar/Rechazar          |                            |  |  |
|---------------------------|----------------------------|--|--|
| ⊖Aprobado®Rechazado       |                            |  |  |
| Motivo Rechazo            | Corregir fecha de salida ♥ |  |  |
| Observaciones             | Corregir fecha de salida   |  |  |
| Falta informaci¿¿n        |                            |  |  |
| Observación para rechazar |                            |  |  |
|                           |                            |  |  |
|                           |                            |  |  |

| Soporte Lógsico | SOPORTE LÓGICO SAS | CÓDIGO:FRT-DES-13<br>FECHA: ENERO 2024 |  |
|-----------------|--------------------|----------------------------------------|--|
|                 |                    | REVISIÓN: 1                            |  |
|                 | FORMATO MANUAL     | Página 20 de 45                        |  |

#### Aspectos importantes:

- ✓ Cuando la solicitud es aprobada el Sistema pasará al siguiente paso o tarea según parametrización establecida por la entidad.
- ✓ Cuando una solicitud es rechazada el Sistema regresará la solicitud al funcionario para que realice las correcciones pertinentes en el portal de humano en línea.
- ✓ Una vez el funcionario realice las correcciones en humano en línea el link aprobar se activará para una nueva revisión y aprobación.

# Generación automática del reporte solicitud de viáticos

#### DESCRIPCIÓN

En el proceso de aprobación se establece que una vez la solicitud está aprobada por los actores del proceso que la entidad ha definido según parametrización de tareas, el Sistema generará automáticamente el reporte de solicitud de la comisión de viáticos en humano en línea para ser visualizado por el solicitante.

La ruta para realizar el proceso de firma automática es la siguiente: Viáticos/Gestionar viáticos/Buscar.

| 18                                               | ALBERTO JESUS                           |                                                  |                    |
|--------------------------------------------------|-----------------------------------------|--------------------------------------------------|--------------------|
| Dependencia                                      |                                         |                                                  |                    |
|                                                  |                                         |                                                  |                    |
| Tipo Rubro                                       | Proceso Tare                            | a                                                |                    |
| (todo)                                           | ✓ (todo)                                |                                                  | *                  |
| Estado                                           | Vigencia                                |                                                  |                    |
| (todo)                                           | ✓ (todo)                                |                                                  | ~                  |
|                                                  | Buscar                                  |                                                  |                    |
|                                                  |                                         |                                                  |                    |
| Ver 10 ¢ registros por página Filtrar            |                                         |                                                  | < 1 >              |
|                                                  | Empleado   Fecha_Inicial                | Fecha_Fin      Proceso_Tarea     Estado          | ♦ Modo ♦           |
| Ver Aprobar Firma Digital Legalización Anulación | CELIS RAMOS ALBERTO 22/12/2024<br>JESUS | 25/12/2024 Aprobación de caja EN<br>menor PROCES | Modificaci¿¿n<br>O |

Para realizar este proceso de firma la solicitud deberá estar aprobada por el actor del proceso anterior a la firma, por ejemplo, la entidad determina que una vez el encargado de caja menor apruebe se asigne al paso asesor del gasto, una vez el encargado revisa y observa que esta correcto hace clic en el link aprobar y se genera la petición del reporte en humano en línea.

El funcionario solicitante deberá ingresar al portal de Humano en Línea en la siguiente ruta: **Reportes/ Ver.** 

| Soporte Lógico | SOPORTE LÓGICO SAS | CÓDIGO:FRT-DES-13<br>FECHA: ENERO 2024 |
|----------------|--------------------|----------------------------------------|
|                |                    | REVISIÓN: 1                            |
|                | FORMATO MANUAL     | Página 21 de 45                        |

| H                                                                       | นเมื่อมีอ้                                               |                           |                         |
|-------------------------------------------------------------------------|----------------------------------------------------------|---------------------------|-------------------------|
| Consultor Liquidoción                                                   | Reportes Recortes v Certificadas Certificada Ing. y Ret. | Validación de Información | Autorizar libranzas     |
| ₩                                                                       | Equipo de Trabajo                                        | Trámites en Línea         | Trámites Beneficiarios  |
| E E Padres Colizantes                                                   | E C                                                      | Tramite Prestaciones      | Tramite Certificaciones |
| Trámites Cotizantes di Petro                                            | n Prestación Otros Trámites en                           | Hora Peliclar             | n Estado                |
| Reporte Solicitud de viáticos para Funcionarios a<br>Certificado Actual | e Planta)                                                |                           |                         |

| Certificado Actual |            |                  |                                                |        | •             |
|--------------------|------------|------------------|------------------------------------------------|--------|---------------|
| Consecutivo 31     |            |                  | PDF  Aceptor                                   |        |               |
| CodPeticion        | FechaHora  |                  | Peticion                                       | Estado | DetalleEstado |
| Ver 18956314       | 17/12/2024 | Reporte Solicitu | d de viáticos para Funcionarios de Planta(31,) | 1      | Iniciado      |
| 1                  |            |                  |                                                |        |               |

|                                                                                                    | PROCESO         | ADMINISTRAC                                     | с               | ÒDIGO                   | APFT1                           | 11               |  |
|----------------------------------------------------------------------------------------------------|-----------------|-------------------------------------------------|-----------------|-------------------------|---------------------------------|------------------|--|
|                                                                                                    | FORMATO         | AUTORIZACIÓN DI<br>PERMANENCIA NACI<br>PARA LOS | LVE             | RSIÒN                   | 2                               |                  |  |
| EL (LA) SECRETARIO (A) GENERAL DE LA ENTIDAD OMEGA<br>En ejercicio de la delegación otorgada mediante la Resolucion No. 000150 de 2014, artículo 2, numeral 5. Autoriza y<br>reconoce un gasto de desplazamiento y permanencia a un funcionario y ordena un (os) pago (os) |                 |                                                 |                 |                         |                                 |                  |  |
| FECHA                                                                                                    | 20/1            | 20/11/2016                                      |                 |                         | 79                              |                  |  |
| NOMBRE                                                                                                    | ELMER           | ELMER                                           |                 |                         | 91                              |                  |  |
| FECHA<br>NACIMIENTO                                                                                                    | 05/0            | 05/01/1963                                      |                 |                         |                                 |                  |  |
| INFORMACIÓN CONTRACTUAL                                                                                                    |                 | DEPENDENCIA:                                    | Colegio<br>(Cie | Santa Cat<br>ncias Natu | alina - Sede P<br>rales Y Educa | rincipal<br>ción |  |
| CALADIO 6 2 422 225 00                                                                                                    |                 | DESTINO<br>NACIONAL                             | x               | DES                     | STINO<br>IACIONAL               |                  |  |
| JALARIO                                                                                                    | \$ 3.120.336,00 |                                                 |                 | 126                     |                                 |                  |  |

| Soporte Lógrico | SOPORTE LÓGICO SAS | CÓDIGO:FRT-DES-13<br>FECHA: ENERO 2024 |
|-----------------|--------------------|----------------------------------------|
|                 |                    | REVISIÓN: 1                            |
|                 | FORMATO MANUAL     | Página 22 de 45                        |

#### Aspecto Importante:

✓ En la tabla de resultados de la funcionalidad de gestionar solicitud de viáticos se observa un link de firma digital, este link solo se activará en caso de que se llegará a presentar un error en la generación del reporte.

Como se indicaba en la introducción de la Guía la funcionalidad permite realizar el seguimiento del estado de una solicitud por el funcionario solicitante, así como los actores del proceso que realizan la aprobación, este seguimiento se realizará ingresando a la siguiente ruta: Viáticos / Gestionar Viáticos / Buscar / Ver.

| 18                                     |                 | ALBER                        | RTC | ) JESUS          |             |                             |   |               |            |      |
|----------------------------------------|-----------------|------------------------------|-----|------------------|-------------|-----------------------------|---|---------------|------------|------|
| Dependencia                            |                 |                              |     |                  |             |                             |   |               |            |      |
|                                        |                 |                              |     |                  |             |                             |   |               |            |      |
| Tipo Rubro                             |                 |                              | Ρ   | roceso Tarea     |             |                             |   |               |            |      |
| (todo)                                 |                 | ~                            |     | (todo)           |             |                             |   |               |            | ~    |
| Estado                                 |                 |                              | V   | /igencia         |             |                             |   |               |            |      |
| (todo)                                 | (todo) V (todo) |                              |     |                  |             | ~                           |   |               |            |      |
|                                        |                 | Bus                          | car |                  |             |                             |   |               |            |      |
|                                        |                 |                              |     |                  |             |                             |   |               |            |      |
| Ver 10 • registros por página Ei       | ltrar           |                              |     |                  |             |                             |   |               |            |      |
|                                        |                 |                              |     |                  |             |                             |   |               | 2          |      |
|                                        |                 | Empleado                     | \$  | Fecha_Inicial \$ | Fecha_Fin 🖨 | Proceso_Tarea               | Þ | Estado 🗘      | Modo       | \$   |
| Ver Aprobar Firma Digital Legalización | Anulación       | CELIS RAMOS ALBERTO<br>JESUS |     | 22/12/2024       | 25/12/2024  | Anulación                   | A | ANULADO       | Normal     |      |
| Ver Aprobar Firma Digital Legalización | Anulación       | CELIS RAMOS ALBERTO<br>JESUS |     | 22/12/2024       | 25/12/2024  | Aprobación de caja<br>menor | F | EN<br>PROCESO | Modificaci | ¦,∕n |

En la tabla de resultados visualizará el link Ver accionado el Sistema le mostrará un visor con el estado de las tareas realizadas al momento de consultar, este visor también estará disponible tanto en Humano web como en Humano en Línea para que el funcionario solicitante esté informado de su proceso.

| Solicitud Viático         |                     |          |           |                |                                  |                   |
|---------------------------|---------------------|----------|-----------|----------------|----------------------------------|-------------------|
| Proceso                   |                     |          |           |                |                                  | ~                 |
| Proceso Tarea             | Fecha               | Usuario  | Resultado | Motivo Rechazo | Observaciones                    | Fecha Lig Viático |
| Aprobación de caja menor  | 17/12/2024 16:02:31 | humano   | A         |                | Prueba                           |                   |
| Aprobación Jefe Inmediato | 17/12/2024 16:02:23 | humano   | A         |                | Prueba                           |                   |
| Creación Solicitud        | 17/12/2024 12:43:39 | 18397624 | A         |                | Se crea la solicitud de viático. |                   |
| 1                         |                     |          |           |                |                                  |                   |
|                           |                     |          |           |                |                                  |                   |

| Soporte Lógrico | SOPORTE LÓGICO SAS | CÓDIGO:FRT-DES-13<br>FECHA: ENERO 2024 |
|-----------------|--------------------|----------------------------------------|
|                 |                    | REVISIÓN: 1                            |
|                 | FORMATO MANUAL     | Página 23 de 45                        |

**Nota:** El visor indicará la fecha, hora y las observaciones de la ejecución de cada tarea del proceso.

# Pago de Viáticos

# DESCRIPCIÓN

Realizado el último paso de aprobación de la solicitud de viáticos el Sistema permite que se le realice el pago al funcionario.

La ruta para realizar la tarea de pago es la siguiente: Viáticos / Pago Viáticos / Buscar.

| ×                          | A Humano*                       |           |            |       |               |       | 🤃 수 온 humanc | • •      |
|----------------------------|---------------------------------|-----------|------------|-------|---------------|-------|--------------|----------|
|                            | ☆ ▼ / Viáticos / Pago viáticos  |           |            |       |               |       |              |          |
| Módulos Procesos           | <b>TFiltro O</b> Nuevo 🕼 Editar | 🔀 Guardar | 🗎 Eliminar | 🖹 Exp | oortar        |       |              |          |
| Q 🕁                        | Solicitud Viático               |           | Desde      |       |               | Hasta |              | -        |
| Prestaciones Económicas    |                                 |           |            |       |               |       |              |          |
| 🔊 Beneficios Empresariales | Emploade                        |           |            |       |               |       |              |          |
| 😕 Bienestar Social         | Empleado                        |           |            |       |               |       |              |          |
| 🌛 Firma Digital            |                                 |           |            |       |               |       |              |          |
| 😻 Salud y Seguridad        | Dependencia                     |           |            |       |               |       |              |          |
| 🔒 Trámite                  |                                 |           |            |       |               |       |              |          |
| Yiáticos ✓                 |                                 |           |            |       |               |       |              |          |
| Gestionar viáticos         | Tipo Rubro                      |           |            |       | Proceso Tarea |       |              |          |
| Pago viáticos              | (todo)                          |           |            | ~     |               |       |              | <b>.</b> |
| Programación               | C-to da                         |           |            |       | Minneria      |       |              |          |
| Presupuesto caja menor     | Estado                          |           |            |       | vigencia      |       |              |          |
| Alertas                    | (todo)                          |           |            | ~     | (todo)        |       |              | ~        |
| Archivos                   |                                 |           |            | Bue   | rear          |       |              |          |
| Listas                     |                                 |           |            | Bus   |               |       |              |          |

Descripción de los campos:

| CAMPO             | DESCRIPCIÓN                                                                                                    |
|-------------------|----------------------------------------------------------------------------------------------------|
| SOLICITUD VIÁTICO | Código asignado a una solicitud creada previamente en el<br>Sistema.                                                          |
| DESDE             | Fecha inicial desde donde se requiere realizar la búsqueda de información de una solicitud para realizar pagos.               |
| HASTA             | Fecha final desde donde se requiere realizar la búsqueda de información de una solicitud para realizar pagos.                 |
| EMPLEADO          | Documento de identificación del empleado de quien se requiere visualizar la solicitud.                                        |
| DEPENDENCIA       | Dependencia por la cual se requiere filtrar<br>la información.                                                                |
| TIPO RUBRO        | Campo que permite seleccionar el tipo de rubro por el cual se<br>requiere visualizar la información:<br>✓ Caja Menor<br>✓ CDP |
| PROCESO TAREA     | Este campo permite desplegar las tareas o el paso en el que se<br>encuentra la solicitud.                                     |

|                 |                    | CÓDIGO:FRT-DES-13 |
|-----------------|--------------------|-------------------|
| Soporte Lógsico | SUPORTE LOGICO SAS | FECHA: ENERO 2024 |
|                 |                    | REVISIÓN: 1       |
|                 | FORMATO MANUAL     | Página 24 de 45   |

| ESTADO   | Barra desplegable que permite seleccionar el estado en el que se<br>encuentra la solicitud (Proceso, Histórico, Anulado). (Opcional) |
|----------|----------------------------------------------------------------------------------------------------|
| VIGENCIA | Barra desplegable que permite seleccionar el año de vigencia de<br>la solicitud. (Opcional)                                          |
| BUSCAR   | Botón que permite visualizar el resultado de la búsqueda                                                                             |

Una vez realizado el filtro por los campos de su interés el Sistema le mostrará las solicitudes de viáticos para realizar el pago.

| 18                                                                                                    |                                     |                      | ALBERTO                                             | ) JESUS                           |                              |                     |                       |                 |                  |
|----------------------------------------------------------------------------------------------------|-------------------------------------|----------------------|-----------------------------------------------------|-----------------------------------|------------------------------|---------------------|-----------------------|-----------------|------------------|
| Dependencia                                                                                                    |                                     |                      |                                                     |                                   |                              |                     |                       |                 |                  |
|                                                                                                    |                                     |                      |                                                     |                                   |                              |                     |                       |                 |                  |
| Tipo Rubro                                                                                                    |                                     |                      |                                                     | Proceso T                         | ārea                         |                     |                       |                 |                  |
| (todo)                                                                                                    |                                     |                      | ~                                                   |                                   |                              |                     |                       |                 | ~                |
| Estado                                                                                                    |                                     |                      |                                                     | Vigencia                          |                              |                     |                       |                 |                  |
| (todo)                                                                                                    |                                     |                      | ~                                                   | (todo)                            |                              |                     |                       |                 | ~                |
|                                                                                                    |                                     |                      |                                                     |                                   |                              |                     |                       |                 |                  |
| Ver 10 + registros por página Filtrar                                                                                                    | r [                                 |                      |                                                     |                                   |                              |                     |                       | <               | 1 > 🖸            |
| Ver 10 e registros por página Filtrar<br>Codsolicitudviatico e Empleado e Dependencia e f                                                                          | Fecha Inicial ¢ Días ¢              | Valor Día 🗢          | Valor Terrestre \$                                  | Total Viático \$                  | Medio Pago                   | ¢                   | Cadena Presupuestal ≑ | <<br>Caja Menor | 1 > 🖸<br>¢ Pagar |
| Ver 10 • registros por página Filtrar<br>Codsolicitudviatico • Empleado • Dependencia • f<br>32 CELIS INSTITUCIÓN<br>ALBERTO ALAMEDA<br>JESUS                      | Fecha Inicial   Dias   22/12/2024 4 | Valor Dia ♦<br>50000 | Valor Terrestre ¢<br>20000                          | Total Viático ¢<br>220000         | Medio Pago<br>Abono a Cuenta | ÷                   | Cadena Presupuestal 🗣 | <<br>Caja Menor | 1 > C            |
| Ver 10 • registros por página Filtrar<br>Codsolicitudviatico • Empleado • Dependencia • f<br>32 CELIS INSTITUCIÓN<br>ALBERTO ALAMEDA<br>JESUS ALAMEDA              | Fecha Inicial  Dias                 | Valor Día ¢<br>50000 | Valor Terrestre ≎<br>20000                          | Total Viático \$<br>220000        | Medio Pago<br>Abono a Cuenta | •                   | Cadena Presupuestal 🕈 | <<br>Caja Menor | 1 > C<br>• Pagar |
| Ver 10 • registros por página Filtrar<br>Codsolicitudviatico • Empleado • Dependencia • f<br>32 CELIS INSTITUCIÓN :<br>RAMOS EDUCATIVA<br>ALBERTO ALAMEDA<br>JESUS | Fecha Inicial  Dias  22/12/2024 4   | Valor Dia ♦<br>50000 | Valor Terrestre ¢<br>20000<br>P7                    | Total Viático \$<br>220000        | Medio Pago<br>Abono a Cuenta | •                   | Cadena Presupuestal 🕈 | <<br>Caja Menor | 1 > C<br>+ Pagar |
| Ver 10 • registros por página Filtrar<br>Codsolicitudviatico • Empleado • Dependencia • f<br>32 CEUS INSTITUCIÓN 2<br>RAMOS EDUCATIVA<br>ALBERTO ALAMEDA<br>JESUS  | Fecha Inicial  Dias  22/12/2024     | Valor Dia            | Valor Terrestre ¢<br>20000<br>P?<br>Cadena Presupur | Total Viático ¢<br>220000<br>AGAT | Medio Pago<br>Abono a Cuenta | ¢<br>V<br>Mensaje t | Cadena Presupuestal ¢ | <<br>Caja Menor | 1 > C<br>+ Pagar |

Descripción de los campos a diligenciar:

| CAMPO                  | DESCRIPCIÓN                                                                                                    |  |  |  |
|------------------------|----------------------------------------------------------------------------------------------------|--|--|--|
| MEDIO DE PAGO          | Campo que permite seleccionar la forma de pago, ejemplo:                                                                |  |  |  |
|                        | ✓ Abono a cuenta                                                                                                    |  |  |  |
|                        | ✓ Cheque                                                                                                    |  |  |  |
|                        | ✓ Efectivo                                                                                                    |  |  |  |
|                        | ✓ Tarjeta de crédito                                                                                                    |  |  |  |
|                        | ✓ Transferencia                                                                                                    |  |  |  |
| CADENA<br>PRESUPUESTAL | Campo de texto donde deberá diligenciar la información de cadena presupuestal en caso de no requerirse se dejará vacía. |  |  |  |
| CAJA MENOR             | Campo de texto donde deberá diligenciar la información de caja                                                          |  |  |  |
|                        | menor en caso de no requerirse se dejará vacía.                                                                         |  |  |  |
| CHECK                  | Check que debe ser marcado para realizar la acción de pago.                                                             |  |  |  |

|                  |                    | CÓDIGO:FRT-DES-13 |
|------------------|--------------------|-------------------|
| Samular 1 hor in | SUPURTE LUGICU SAS | FECHA: ENERO 2024 |
| Soporte Logico   |                    | REVISIÓN: 1       |
|                  | FORMATO MANUAL     | Página 25 de 45   |

| MENSAJE     | Campo No editable que mostrará información en caso de generarse un error al realizar la acción de pago. |
|-------------|----------------------------------------------------------------------------------------------------|
| BOTÓN PAGAR | Este botón permitirá realizar la acción de pago.                                                        |

Una vez se realice el pago, se visualizará un mensaje de validación en el campo "Mensaje":

| Medio Pago         | ¢ | Cadena Presupuestal 🖨 | Caja Menor | ¢ | Pagar 🖨 | Mensaje 🖨 |
|--------------------|---|-----------------------|------------|---|---------|-----------|
| Abono a Cuenta 🗸 🗸 |   | 1                     | 77         |   |         | Exitoso   |
|                    |   |                       |            |   |         |           |

#### Aspectos Importantes:

- ✓ Una vez se realiza la acción de pago el funcionario no se visualizará en la tabla de resultados.
- ✓ No es necesario que el proceso de pago se realice uno a uno, el Sistema también tiene la opción de una selección múltiple para efectuar el pago.

# Legalización de viáticos Humano en Línea

#### DESCRIPCIÓN

Una vez realizada la acción de pago de una solicitud, el Sistema habilitará la opción de legalización al funcionario en el portal de humano en línea para que realice el proceso.

Para realizar esta tarea, el funcionario deberá ingresar a Humano en línea, al menú de solicitud y en el formulario Filtro "solicitud de viáticos" realizar la búsqueda por una de las opciones del filtro, una vez haga clic en el botón buscar, el sistema le arrojará una tabla de resultados como se muestra en la imagen:

| - 11 - 14 1 |              |           |               |             |           |          |            |               |
|-------------|--------------|-----------|---------------|-------------|-----------|----------|------------|---------------|
| olicitud vi | ático        |           | Desde         |             |           | Hasto    | 3          |               |
|             |              |           |               |             |           |          |            |               |
| roceso Ta   | irea         |           |               |             |           |          |            |               |
| (todo)      |              |           |               |             |           |          |            | •             |
| stado       |              |           | Vigencia      |             |           |          |            |               |
| (todo)      |              |           | ¥ (todo)      |             |           | ~        |            |               |
|             |              |           | Ви            | scar        |           |          |            | + Nuevo       |
|             |              |           | Fecha Inicial | Fecha Final | Proce     | so Tarea | Estado     | Modo          |
| ditar Ve    | er Modificar | Legalizar | 22/12/2024    | 25/12/2024  | Anulación |          | Anulado    | Normal        |
| ditar Ve    | er Modificar | Legalizar | 22/12/2024    | 25/12/2024  | Pago      |          | En proceso | Modificaciààn |

| Soporte Lógrico | SOPORTE LÓGICO SAS | CÓDIGO:FRT-DES-13<br>FECHA: ENERO 2024 |
|-----------------|--------------------|----------------------------------------|
|                 |                    | REVISIÓN: 1                            |
|                 | FORMATO MANUAL     | Página 26 de 45                        |

Una vez el Sistema muestre los resultados de la búsqueda se activará el link legalización donde deberá hacer un clic que le permitirá visualizar el formulario de legalización.

| Solicitud Viático                        |         |
|------------------------------------------|---------|
| Solicitud Viático                        |         |
| Legalización                             |         |
| Fecha                                    | Valor   |
| 20/12/2024                               | 220000  |
|                                          |         |
|                                          | Aceptar |
|                                          |         |
|                                          |         |
| Deserves                                 |         |
| Documentos                               |         |
| Solicitud Viático<br>Legalización        |         |
| Fecha                                    | Valor   |
| 20/12/2024                               | 30000   |
| Valor Reintegro                          |         |
| 190000                                   |         |
|                                          | Acentor |
|                                          |         |
|                                          |         |
|                                          |         |
|                                          |         |
| Documentos                               |         |
| El valor de reintegro es a favor de la e | mpresa  |

Descripción de campos:

| CAMPO   | DESCRIPCIÓN                                                                                                    |
|---------|----------------------------------------------------------------------------------------------------|
| FECHA   | En este campo se debe registrar la fecha en la cual se realiza el proceso de legalización.                                                                                                    |
| VALOR   | En el campo valor se debe ingresar el valor por el cual se va a<br>realizar el proceso de legalización, en caso de que el valor<br>registrado sea menor al valor pagado se cargará<br>automáticamente el valor a reintegrar. |
| ACEPTAR | Botón que permite guardar la información de la legalización.                                                                                                    |

Guardada la información del valor de la legalización el Sistema le mostrará el formulario de documentos donde deberá adjuntar como su nombre lo indica los documentos soportes de la legalización requeridos por la entidad, como se indica a continuación:

| Soporte Lógrico | SOPORTE LÓGICO SAS | CÓDIGO:FRT-DES-13<br>FECHA: ENERO 2024 |
|-----------------|--------------------|----------------------------------------|
|                 |                    | REVISIÓN: 1                            |
|                 | FORMATO MANUAL     | Página 27 de 45                        |

| Solicitud Viático                |                                           |
|----------------------------------|-------------------------------------------|
|                                  |                                           |
| Solicitud Viático                |                                           |
| Legalización                     |                                           |
| Documentos                       |                                           |
| Archivo<br>Alimentación_Almuerzo | Seleccionar archivo Documento Pruebas.pdf |
| Agregar                          |                                           |

Para cargar el archivo deberá realizar los siguientes pasos:

 $\checkmark$  Seleccione el tipo de archivo a cargar.

| Documentos              |                                           |
|-------------------------|-------------------------------------------|
| Archivo                 |                                           |
| Alimentación_Almuerzo 🗸 | Seleccionar archivo Documento Pruebas.pdf |
| Agregar                 |                                           |
| Documento               |                                           |
| 1                       |                                           |

✓ Haga clic en agregar.

| Documentos              |                                           |
|-------------------------|-------------------------------------------|
| Archivo                 |                                           |
| Alimentación_Almuerzo 🗸 | Seleccionar archivo Documento Pruebas.pdf |
| Agregar                 |                                           |
| Documento               |                                           |
| 1                       |                                           |

✓ El documento agregado se verá listado en una tabla de la siguiente manera:

| Documentos            |          |                                                |
|-----------------------|----------|------------------------------------------------|
| Archivo               |          |                                                |
| Alimentación_Almuerzo | ~        | Seleccionar archivo Sin archivos seleccionados |
| Agregar               |          |                                                |
| Documento             |          |                                                |
| Alimentación_Almuerzo | Eliminar | Descargar                                      |
| 1                     |          |                                                |

| Soporte Lógsico | SOPORTE LÓGICO SAS | CÓDIGO:FRT-DES-13<br>FECHA: ENERO 2024 |
|-----------------|--------------------|----------------------------------------|
|                 | FORMATO MANUAL     | REVISIÓN: 1                            |
|                 |                    | Página 28 de 45                        |

Realizada esta acción el Sistema captura la información y permite que el encargado de realizar la labor de aprobación visualice la información en humano web.

#### Aspectos importantes:

- ✓ El Sistema solo va a permitir cargar archivos en formato PDF
- ✓ El tamaño de cada archivo a adjuntar no debe superar las 2 megas.

# Aprobación de la Legalización

| $\sim$ | יסוכ | $\sim$ | ŃΝ |
|--------|------|--------|----|
| $\sim$ |      |        | ЛЛ |

Radicada la legalización por el funcionario solicitante, el sistema permitirá realizar la aprobación o rechazo de esta por el funcionario encargado.

| Empleado                                     |                           |                                   |                                     |               |
|----------------------------------------------|---------------------------|-----------------------------------|-------------------------------------|---------------|
| 18                                           | ALBERTO JES               | SUS                               |                                     |               |
| Dependencia                                  |                           |                                   |                                     |               |
|                                              |                           |                                   |                                     |               |
| Tipo Rubro                                   | F                         | Proceso Tarea                     |                                     |               |
| (todo)                                       | ~                         | (todo)                            |                                     | ~             |
| Estado                                       | ١                         | /igencia                          |                                     |               |
| (todo)                                       | <b>~</b>                  | (todo)                            |                                     | ~             |
|                                              | Buscar                    |                                   |                                     |               |
|                                              |                           | -                                 |                                     |               |
| Ver 10                                       |                           |                                   | <                                   | 1 > 🖸         |
|                                              | Empleado                  | Fecha_Inicial     Fecha_Fin     P | roceso_Tarea 🕈 Estado               | ¢ Modo ¢      |
| Ver Aprobar Firma Digital Legalización Anula | CELIS RAMOS ALBERTO JESUS | 22/12/2024 25/12/2024 L           | egalización del empleado EN PROCESO | Modificaci¿¿n |

La ruta a seguir es la siguiente: Viáticos/Gestionar viáticos/Filtrar/Buscar

Una vez el Sistema muestre los resultados de la búsqueda se activará el link legalización donde deberá hacer un clic que le permitirá visualizar el formulario de legalización con los datos registrados por el funcionario:

| Solicitud Viático |                  |                       |           | ~ |
|-------------------|------------------|-----------------------|-----------|---|
| Legalización      |                  |                       |           | ~ |
| Fecha             |                  | Valor                 |           |   |
| 20/12/2024        |                  | 220000                |           |   |
| Valor Reintegro   |                  |                       |           |   |
| 0                 |                  |                       |           |   |
|                   | Código Documento | Documento             |           |   |
| 2                 |                  | Alimentación_Almuerzo | Descargar |   |
| 1                 |                  |                       |           |   |
|                   |                  |                       |           |   |
| Aprobación        |                  |                       |           | > |

| Soporte Lógsico | SOPORTE LÓGICO SAS | CÓDIGO:FRT-DES-13<br>FECHA: ENERO 2024 |
|-----------------|--------------------|----------------------------------------|
|                 | FORMATO MANUAL     | REVISIÓN: 1                            |
|                 |                    | Página 29 de 45                        |

En este formulario se le permitirá descargar la documentación adjunta para revisión, realizada la verificación, deberá hacer clic en la ventana desplegable **aprobación** que le permitirá realizar la aprobación o rechazo de la legalización.

| Solicitud Viático | ~  |
|-------------------|----|
| Legalización      | >  |
| Aprobación        | ~  |
| Aprobar/Rechazar  |    |
| Observaciones     |    |
|                   |    |
|                   | 10 |
| Aceptar           |    |
|                   |    |

#### Aspecto Importante:

- ✓ Cuando la legalización es aprobada la solicitud de viatico pasa a estado histórico
- ✓ En caso de que la legalización no se apruebe el Sistema le activará nuevamente la opción de legalización al funcionario para que corrija la información y nuevamente le será asignada al encargado de la legalización en Humano.

#### Anulación solicitudes de viáticos

DESCRIPCIÓN

La funcionalidad de viáticos permite realizar el proceso de anulación de solicitudes que no se van a realizar, la entidad determinará en que tarea o paso del proceso el Sistema permitirá realizar una anulación.

La ruta para realizar un proceso de anulación es la siguiente: Viáticos/Gestionar Viáticos/Buscar.

| Empleado                                         |                                     |                                                    |
|--------------------------------------------------|-------------------------------------|----------------------------------------------------|
| 18                                               | ALBERTO JESUS                       |                                                    |
| Dependencia                                      |                                     |                                                    |
|                                                  |                                     |                                                    |
| Tipo Rubro                                       | Proceso Tarea                       |                                                    |
| (todo)                                           | ✓ (todo)                            | ~                                                  |
| Estado                                           | Vigencia                            |                                                    |
| (todo)                                           | ✓ (todo)                            | ~                                                  |
|                                                  | Buscar                              |                                                    |
|                                                  |                                     |                                                    |
|                                                  |                                     |                                                    |
| Ver 10 ¢ registros por página Filtrar            |                                     | < 1 > 🖸                                            |
| Empleado                                         | ♦ Fecha_Inicial ♦ Fecha_Fin ♦       | Proceso_Tarea    Estado  Modo                      |
| Ver Aprobar Firma Digital Legalización Anulación | ALBERTO JESUS 22/12/2024 25/12/2024 | Anulación ANULADO Normal                           |
| Ver Aprobar Firma Digital Legalización Anulación | ALBERTO JESUS 22/12/2024 25/12/2024 | Legalización del empleado EN PROCESO Modificaci¿¿n |

| Soporte Lógsico | SOPORTE LÓGICO SAS | CÓDIGO:FRT-DES-13<br>FECHA: ENERO 2024 |
|-----------------|--------------------|----------------------------------------|
|                 |                    | REVISIÓN: 1                            |
|                 | FORMATO MANUAL     | Página 30 de 45                        |

El Sistema activará el link anulación siempre y cuando la tarea a ejecutar pueda realizar la acción, una vez se hace clic en el link anular el Sistema le mostrara el formulario para registrar la información:

| Solicitud Viatico |                 |
|-------------------|-----------------|
| Anulación Viático |                 |
| Numero Memorando  | Debe reintegrar |
|                   | No              |
| Observaciones     |                 |
|                   |                 |
|                   |                 |
|                   |                 |
|                   | 2               |
|                   | Aceptar         |
|                   |                 |

Descripción de los campos:

| CAMPO                  | DESCRIPCIÓN                                                                                                    |
|------------------------|----------------------------------------------------------------------------------------------------|
| NUMERO DE<br>MEMORANDO | Campo que permite registrar el número de memorando que autoriza la anulación de la solicitud.                                                                                                    |
| DEBE REINTEGRAR        | Campo que permite seleccionar la opción de reintegro de dinero<br>por parte del funcionario en caso de que se haya realizado el<br>pago, en caso de seleccionar la opción si, se mostrará el valor a<br>reintegrar. |
| OBSERVACIONES          | Campo de texto donde se debe registrar el motivo de la anulación.                                                                                                    |
| ACEPTAR                | El botón aceptar permitirá guardar la información registrada.                                                                                                    |

#### Solicitudes de Adición

#### DESCRIPCIÓN

La funcionalidad de viáticos permite realizar adiciones a una solicitud ya registrada previamente, siempre y cuando se ingrese dentro de los rangos de fecha de la original.

Para radicar una solicitud de adición de una comisión de viáticos, el funcionario debe ingresar al portal de **Humano en Línea** filtrar por el código de la solicitud a la cual se va a realizar una adición, una vez que el sistema muestra la tabla de resultados se va activar el link **modificar** como se muestra en la imagen:

| Same and for the | SOPORTE LÓGICO SAS | CÓDIGO:FRT-DES-13<br>FECHA: ENERO 2024 |
|------------------|--------------------|----------------------------------------|
| DOPORTE LOGNICO  |                    | REVISIÓN: 1                            |
|                  | FORMATO MANUAL     | Página 31 de 45                        |

| Filtro Solicitud viatico |           |                             |                     |                           |            |               |
|--------------------------|-----------|-----------------------------|---------------------|---------------------------|------------|---------------|
|                          |           |                             |                     |                           | 1000       |               |
| Solicitud viático        |           | Desde                       |                     | Hasta                     |            |               |
|                          |           |                             |                     |                           |            |               |
| Proceso Tarea            |           |                             |                     |                           |            |               |
| (todo)                   |           |                             |                     |                           |            | ~             |
| Estado                   |           | Vigencia                    |                     |                           |            |               |
| (todo)                   |           | <ul> <li>(todo)</li> </ul>  |                     | ~                         |            |               |
|                          |           | P.,                         | 50.9F               |                           |            | + Nuovo       |
|                          |           |                             | scur                |                           |            | TRUEVO        |
|                          |           | Fecha Inicial               | Fecha Final         | Proceso Tarea             | Estado     | Modo          |
| Editar Ver Modificar     | Legalizar | 22/12/2024                  | 25/12/2024          | Anulación                 | Anulado    | Normal        |
| Editar Ver Modificar     | Legalizar | 22/12/2024                  | 25/12/2024          | Legalización del empleado | En proceso | Modificaciààn |
| 1                        |           |                             |                     |                           |            |               |
|                          |           |                             |                     |                           |            |               |
|                          |           |                             |                     |                           |            |               |
|                          | -         |                             |                     |                           | -          |               |
|                          |           |                             |                     |                           |            |               |
|                          | be        | tahumano.soport             | elogico.co dice     | 2                         |            |               |
|                          | Est       | a onción le nermitirá r     | ealizar una adición | de dinero a su solicitud  |            |               |
|                          | inic      | ial. El sistema creará u    | una nueva solicitud | de Viáticos (Desea        |            |               |
|                          |           | ilai. El Sisterila creara u | ina nueva solicituu | de viaticos. ¿Desea       |            |               |
|                          | cor       | ntinuar?                    |                     |                           |            |               |
|                          |           |                             |                     |                           |            |               |
|                          |           |                             |                     | Aceptar Cancelar          |            |               |
|                          |           |                             |                     |                           |            |               |
|                          | -         |                             |                     |                           | _          |               |
|                          |           |                             |                     |                           |            |               |

Accionado el link modificar se ingresa a la solicitud y se realizan las siguientes acciones en el Sistema:

- ✓ Se asigna un nuevo consecutivo automáticamente.
- ✓ Activa el campo modo solicitud el cual le va a permitir seleccionar la opción adición.
- ✓ Únicamente se activará el campo valor terrestre del formulario donde se deberá actualizar el valor.
- ✓ Guardar la solicitud.

| Tipo Solicitud                        | Modo Solicitud     |                |
|---------------------------------------|--------------------|----------------|
| Extraordinaria 🗸 🗸                    | Modificaciààn 🗸    |                |
| Empleado                              |                    | ·              |
| 18                                    | JESUS              |                |
| Fecha Nacimiento                      | Grado              | Salario        |
| 18/09/1977                            | 2AE                | 2489102        |
| Dependencia                           |                    |                |
| INSTITUCIÓN EDUCATIVA ALAMEDA         |                    |                |
| Centro Costo                          |                    |                |
| Institucion Educativa Los Fundadores  |                    |                |
| Cargo                                 |                    | Número Celular |
| Docente de aula                       |                    | 3              |
| Origen / Destino                      |                    | _              |
| ongen / Desino                        |                    | Agregar        |
| Ciudad Origen                         | Ciudad Destino     |                |
| Bogotá D.C.                           | Medellin (Ant)     | Eliminar       |
| Bogotá D.C.                           | Barranquilla (Atl) | Eliminar       |
| Objeto Gasto                          |                    |                |
| Especializado_AT Presencial_SedBogota |                    | ~              |

|                 |                    | CÓDIGO:FRT-DES-13 |
|-----------------|--------------------|-------------------|
| Samulal had in  | SOFORTE EOGICO SAS | FECHA: ENERO 2024 |
| DOPORTE LOGNICO |                    | REVISIÓN: 1       |
|                 | FORMATO MANUAL     | Página 32 de 45   |

| Desde Hora                                        | Min                 |        | Hasta      |          | Hora   | N               | Λin   |          |
|---------------------------------------------------|---------------------|--------|------------|----------|--------|-----------------|-------|----------|
| 22/12/2024 00                                     | ♥ 00                | ~      | 25/12/2024 |          | 12     | ~               | 15    | ~        |
| Días                                              | Número Mem          | orando |            |          |        |                 |       |          |
| 4                                                 | 124800              |        |            |          |        |                 |       |          |
|                                                   |                     |        |            |          |        |                 |       |          |
| Tipo Viatico                                      |                     |        |            |          |        | Agregar         |       |          |
| Tipo V                                            | iatico              |        |            | Cantidad | Valor  | Valor Adicional | Total |          |
| Transporte/Terrestre_1 Trayecto Taxi - Terminal d | e Transporte - Casa |        |            |          | 20000  |                 |       | Eliminar |
| Alimentación/Almuerzo                             |                     |        | 3          |          | 18000  |                 | 54000 | Eliminar |
| Tipo Rubro                                        |                     |        |            |          | Numero | CDP             |       |          |
| CDP                                               |                     |        |            | ~        | 7676   |                 |       |          |
| Ruta Terrestre                                    |                     |        |            |          |        |                 |       |          |
| Prueba terrestre                                  |                     |        |            |          |        |                 |       |          |
| Valor Día                                         |                     |        |            |          |        |                 |       |          |
| 50000                                             |                     |        |            |          |        |                 |       |          |
| Total viático                                     |                     |        |            |          |        |                 |       |          |
| 274000                                            |                     |        |            |          |        |                 |       |          |

| Gastos                                                           |                                       | Gastos Reconocidos                  |       |
|------------------------------------------------------------------|---------------------------------------|-------------------------------------|-------|
| Reconoce Viaticos de Desplazamiento<br>Suministra Pasajes Aereos | · · · · · · · · · · · · · · · · · · · | Reconoce Viaticos de Desplazamiento | *     |
| Observaciones                                                    |                                       |                                     |       |
| produ                                                            |                                       |                                     | le le |
|                                                                  | Aceptar                               |                                     |       |

| betahumano.soportelogico.co dice                     |         |
|------------------------------------------------------|---------|
| Se guardo satisfactoriamente la solicitud de viático |         |
|                                                      | Aceptar |

|        | ud viáti | co        |           | Desde         |             | Haste              | 2          |               |
|--------|----------|-----------|-----------|---------------|-------------|--------------------|------------|---------------|
| Proces | o Tare   | a         |           |               |             |                    |            |               |
| (todo  | )        |           |           |               |             |                    |            |               |
| Estado | >        |           |           | Vigencia      |             |                    |            |               |
| (todo  | )        |           |           | V (todo)      |             | ~                  |            |               |
|        |          |           |           | В             | uscar       |                    |            | + Nuevo       |
|        |          |           |           | Fecha Inicial | Fecha Final | Proceso Tarea      | Estado     | Modo          |
| Editor | Ver      | Modificar | Legalizar | 22/12/2024    | 25/12/2024  | Anulación          | Anulado    | Normal        |
| Eanar  | Vor      | Modificar | Legalizar | 22/12/2024    | 25/12/2024  | Creación Solicitud | En proceso | Modificaciààn |
| Editar | vei      |           |           |               |             |                    |            |               |

|                  |                    | CÓDIGO:FRT-DES-13 |
|------------------|--------------------|-------------------|
| Samulal had in   | SOFORTE LOGICO SAS | FECHA: ENERO 2024 |
| 2000110 1-09-1CO |                    | REVISIÓN: 1       |
|                  | FORMATO MANUAL     | Página 33 de 45   |

#### Aspectos importantes:

- ✓ La solicitud original continuará activa para realizar el proceso de legalización de cada una.
- ✓ La solicitud de adición el Sistema la habilitará para que realice todo el proceso de aprobación, pago y legalización respectivo.

#### Solicitudes de prorroga

### DESCRIPCIÓN

La funcionalidad de viáticos permite realizar prorrogas a una solicitud ya registrada previamente siempre y cuando se ingrese dentro de los rangos de fecha de la original.

Para radicar una solicitud de prórroga de una comisión de viáticos, el funcionario debe ingresar al portal de **Humano en Línea**, filtrar por el código de la solicitud a la cual se va a realizar una prorroga una vez que el sistema muestra la tabla de resultados se va activar el link modificar como se muestra en la imagen:

| Solicitu | ıd viáti | со        |           | Desde         |             | Hast               | ła         |                             |
|----------|----------|-----------|-----------|---------------|-------------|--------------------|------------|-----------------------------|
|          |          |           |           |               |             |                    |            |                             |
| Proces   | o Tare   | a         |           |               |             |                    |            |                             |
| (todo    | )        |           |           |               |             |                    |            | ~                           |
| Estado   | )        |           |           | Vigencia      |             |                    |            |                             |
| (todo)   | }        |           |           | ✓ (todo)      |             | ~                  |            |                             |
|          |          |           |           | Bu            | scar        |                    |            | + Nuevo                     |
|          |          |           |           | Fecha Inicial | Fecha Final | Proceso Tarea      | Estado     | Modo                        |
| Editar   | Ver      | Modificar | Legalizar | 22/12/2024    | 25/12/2024  | Anulación          | Anulado    | Normal                      |
| Editar   | Ver      | Modificar | Legalizar | 22/12/2024    | 25/12/2024  | Creación Solicitud | En proceso | Modificaciààn               |
| Editar   | Ver      | Modificar | Legalizar | 22/12/2024    | 25/12/2024  | Anulación          | Anulado    | Modificaci <sub>ê ê</sub> n |
| 1        |          |           |           |               |             |                    |            |                             |

Accionado el link modificar se ingresa a la solicitud y se realizan las siguientes acciones en el sistema:

- ✓ Se asigna un nuevo consecutivo automáticamente.
- ✓ Activa el campo modo solicitud el cual le va a permitir seleccionar la opción
- ✓ Prorroga.
- ✓ Se activan los campos desde, hasta, ruta terrestre, valor terrestre los cuales se deberán actualizar, el sistema calculará los valores de días y total viático.
- ✓ Guardar la solicitud.

| Sample 1 for in | SOPORTE LÓGICO SAS | CÓDIGO:FRT-DES-13<br>FECHA: ENERO 2024 |
|-----------------|--------------------|----------------------------------------|
| SOPORTE LOGNICO |                    | REVISIÓN: 1                            |
|                 | FORMATO MANUAL     | Página 34 de 45                        |

| ipo Solicitud                                                                                                    | Modo Solicitud   |                           | -                                                                            |                        |           |   |
|----------------------------------------------------------------------------------------------------|------------------|---------------------------|------------------------------------------------------------------------------|------------------------|-----------|---|
| Extraordinaria                                                                                                    | ✓ Prorroga       | ~                         |                                                                              |                        |           |   |
| Impleado                                                                                                    |                  |                           |                                                                              |                        |           |   |
| 18                                                                                                    | ALBERTO JE       | ESUS                      |                                                                              |                        |           |   |
| echa Nacimiento                                                                                                    | Grado            |                           | Salario                                                                      |                        |           |   |
| 18,                                                                                                    | 2AE              |                           | 2489102                                                                      |                        |           |   |
| Dependencia                                                                                                    |                  |                           |                                                                              |                        |           |   |
| INSTITUCIÓN EDUCATIVA ALAMEDA                                                                                                    |                  |                           |                                                                              |                        |           |   |
| Centro Costo                                                                                                    |                  |                           |                                                                              |                        |           |   |
| Institucion Educativa Los Funda dores                                                                                                    |                  |                           |                                                                              |                        |           |   |
| Cargo                                                                                                    |                  |                           | Número Ce                                                                    | elular                 |           |   |
| Docente de aula                                                                                                    |                  |                           | 316                                                                          |                        |           |   |
| Origen / Destino                                                                                                    |                  |                           | Acr                                                                          | eaar                   |           |   |
|                                                                                                    |                  |                           |                                                                              |                        |           |   |
| Ciudad Origen                                                                                                    |                  | Ciudad Destino            |                                                                              |                        |           |   |
| 3ogotá D.C.                                                                                                    | Medellin (Ant)   |                           |                                                                              | Elimina                | r         |   |
| 30gota D.C.                                                                                                    | Barranquilla (At | TI)                       |                                                                              | Elimina                | r         |   |
|                                                                                                    |                  |                           |                                                                              |                        |           |   |
| D <mark>bjeto Gasto</mark><br>Especializado_AT Presencial_SedBogota                                                                                                    |                  |                           |                                                                              |                        |           |   |
| Dbjeto Gasto<br>Especializado_AT Presencial_SedBogota<br>Desde Hora                                                                                                    | Min              | Hasta                     | Hora                                                                         |                        | Min       |   |
| Dejeto Gasto Especializado_AT Presencial_SedBogota Desde Hora 00 Días                                                                                                    | Min<br>v 00 v    | Hasta                     | Hora<br>co                                                                   | ~                      | Min<br>co | ~ |
| Dejeto Gasto Especializado_AT Presencial_SedBogota  Desde Hora  O O Días  Tipo Viatico  Tino Reiteo                                                                                                    | Min<br>V 00 V    | Hasta<br>V                | Hora<br>00                                                                   | ►<br>Pgar              | Min<br>oo | ~ |
| Dejeto Gasto Especializado_AT Presencial_SedBogota  Desde Hora  O O Días  Tipo Viatico  Tipo Rubro  Das                                                                                                    | Min<br>• 00 • •  | Hasta                     | Hora<br>00<br>Agra<br>Numero CD                                              | ♥<br>Pgar<br>)P        | Min<br>oo | v |
| Dejeto Gasto Especializado_AT Presencial_SedBogota  Desde Hora  O O Días  Tipo Viatico  Tipo Rubro  CDP                                                                                                    | Min<br>V 00 V    | Hasta<br>V                | Hora<br>00<br>Aare<br>Numero CD<br>7676                                      | <b>v</b><br>egar<br>DP | Min<br>oo | ~ |
| Dejeto Gasto Especializado_AT Presencial_SedBogota  Desde Hora  O O Días  Tipo Viatico  Tipo Rubro  CDP Valor Día                                                                                                    | Min<br>V 00 V    | Hasta<br>V                | Hora<br>00<br>Agre<br>Numero CD<br>7676                                      | •gar<br>DP             | Min<br>oo | ~ |
| Dejeto Gasto Especializado_AT Presencial_SedBogota  Desde Hora  00 Días  Tipo Viatico  Tipo Rubro  CDP Valor Día  Lubel ciátra                                                                                            | Min<br>V 00 V    | Hasta                     | Hora<br>00<br>Agre<br>Numero CD<br>7676                                      | •gar<br>DP             | Min<br>oo | ~ |
| Dejeto Gasto Especializado_AT Presencial_SedBogota  Desde Hora  O O Días  Tipo Viatico  Tipo Rubro  CDP Valor Día  Total viático                                                                                          | Min<br>v 00 v    | Hasta<br>V                | Hora<br>00<br>Agre<br>Numero CD<br>7676                                      | egar<br>DP             | Min<br>co | ~ |
| Dejeto Gasto Especializado_AT Presencial_SedBogota  Desde Hora  00 Días  Tipo Viatico Tipo Rubro CDP Valor Día  Total viático                                                                                             |                  | Hasta<br>V                | Hora<br>00<br>Agre<br>Numero CD<br>7676                                      | egar<br>DP             | Min<br>co | ~ |
| Dejeto Gasto Especializado_AT Presencial_SedBogota  Desde Hora  00 Días  Tipo Viatico Tipo Rubro CDP Valor Día  Total viático                                                                                             |                  | Hasta<br>V<br>Gastos R    | Hora<br>00<br>Numero CD<br>7676                                              | egar<br>)P             | Min<br>co | ~ |
| Dejeto Gasto       Especializado_AT Presencial_SedBogota       Desde     Hora       00       Días       Image: SedBogota       Tipo Viatico       CDP       Valor Día       Total viático       Suministra Pazajes Aereos |                  | Hasta                     | Hora<br>00<br>Agre<br>Numero CD<br>7676<br>econocidos<br>se Viaticos de Desp | ygar<br>DP             | Min<br>oo | ~ |
| Dejeto Gasto       Especializado_AT Presencial_SedBogota       Desde     Hora       00       Días       Impo Viatico       CDP       Valor Día       Total viático       Suministra Pasajes Aereos                        |                  | ++<br>Gastos R<br>Reconce | Hora<br>00<br>Agra<br>Numero CD<br>7676<br>econocidos<br>se Viaticos de Desp | egor<br>DP             | Min<br>oo | • |

# Aspectos importantes:

- La solicitud original continuará activa para realizar el proceso de legalización de cada una.
- ✓ La solicitud de prórroga, el Sistema la habilitará para que realice todo el proceso de aprobación, pago y legalización respectivo.

| Soporte Lógrico | SOPORTE LÓGICO SAS | CÓDIGO:FRT-DES-13<br>FECHA: ENERO 2024 |
|-----------------|--------------------|----------------------------------------|
|                 | FORMATO MANUAL     | REVISIÓN: 1                            |
|                 |                    | Página 35 de 45                        |

# Solicitudes de modificación

#### DESCRIPCIÓN

La funcionalidad de viáticos permite realizar modificaciones a una solicitud ya registrada.

Para radicar una solicitud de modificación de una comisión de viáticos, el funcionario debe ingresar al portal de **Humano en Línea**, filtrar por el código de la solicitud a la cual se va a realizar una modificación, una vez que el sistema muestra la tabla de resultados se va activar el link **modificar** como se muestra en la imagen:

| Solicitu | ud viáti | со        |           | Desde         |             | Hast               | a          |               |
|----------|----------|-----------|-----------|---------------|-------------|--------------------|------------|---------------|
|          |          |           |           |               |             |                    |            |               |
| Proces   | o Tare   | a         |           |               |             |                    |            |               |
| (todo    | ]        |           |           |               |             |                    |            | ~             |
| Estado   | •        |           |           | Vigencia      |             |                    |            |               |
| (todo    | }        |           |           | ✓ (todo)      |             | ~                  |            |               |
|          |          |           |           | Ви            | scar        |                    |            | + Nuevo       |
|          |          |           |           | Fecha Inicial | Fecha Final | Proceso Tarea      | Estado     | Modo          |
| Editar   | Ver      | Modificar | Legalizar | 22/12/2024    | 25/12/2024  | Anulación          | Anulado    | Normal        |
| Editar   | Ver      | Modificar | Legalizar | 22/12/2024    | 25/12/2024  | Creación Solicitud | En proceso | Modificaciààn |
| Editar   | Ver      | Modificar | Legalizar | 22/12/2024    | 25/12/2024  | Anulación          | Anulado    | Modificaciààn |
| 1        |          |           |           |               |             |                    |            |               |

Accionado el link modificar se ingresa a la solicitud y se realizan las siguientes acciones en el Sistema:

- ✓ Se asigna un nuevo consecutivo automáticamente.
- ✓ Activa el campo modo solicitud el cual le va a permitir seleccionar la opción modificación.
- ✓ Se activan todos los campos los cuales se deberán actualizar.
- ✓ Guardar la solicitud.

| Tipo Solicitud                       | Modo Solicitud          |                |
|--------------------------------------|-------------------------|----------------|
| Extraordinaria 🗸 🗸                   | Adici <sub>žá</sub> n 🗸 |                |
| Empleado                             |                         |                |
| 18                                   | ALBERTO JESUS           |                |
| Fecha Nacimiento                     | Grado                   | Salario        |
| 18/                                  | 2AE                     | 2489102        |
| Dependencia                          |                         |                |
| INSTITUCIÓN EDUCATIVA ALAMEDA        |                         |                |
| Centro Costo                         |                         |                |
| Institucion Educativa Los Fundadores |                         |                |
| Cargo                                |                         | Número Celular |
| Docente de aula                      |                         | 3              |
| Origen / Destino                     |                         | Agregor        |
| Ciudad Origen                        | Ciudad Destino          |                |
| Bogotá D.C.                          | Medellin (Ant)          | Eliminar       |
| Bogotá D.C.                          | Barranquilla (Atl)      | Eliminar       |

| Soporte Lógrico | SOPORTE LÓGICO SAS | CÓDIGO:FRT-DES-13<br>FECHA: ENERO 2024 |
|-----------------|--------------------|----------------------------------------|
|                 |                    | REVISIÓN: 1                            |
|                 | FORMATO MANUAL     | Página 36 de 45                        |

| Objeto Gasto                              |                             |   |            |        |            |          |                  |             |     |   |
|-------------------------------------------|-----------------------------|---|------------|--------|------------|----------|------------------|-------------|-----|---|
| Especializado_AT P                        | resencial_SedBogota         |   |            |        |            |          |                  |             |     | ~ |
| Desde                                     | Hora                        |   | Min        |        | Hasta      |          | Hora             |             | Min |   |
| 22/12/2024                                | 00                          | ~ | 00         | ~      | 25/12/2024 |          | 12               | ~           | 15  | ~ |
| Días                                      |                             |   | Número Mem | orando |            |          |                  |             |     |   |
| 4                                         |                             |   | 124800     |        |            |          |                  |             |     |   |
| Tipo Viatico                              |                             |   |            |        |            |          | Agre             | egar        |     |   |
| Tipo Rubro                                |                             |   |            |        |            |          | Numero CD        | P           |     |   |
| CDP                                       |                             |   |            |        |            | <b>~</b> | 7676             |             |     |   |
| Valor Día                                 |                             |   |            |        |            |          |                  |             |     |   |
| 50000                                     |                             |   |            |        |            |          |                  |             |     |   |
| Total viático                             |                             |   |            |        |            |          |                  |             |     |   |
|                                           |                             |   |            |        |            |          |                  |             |     |   |
| Gastos                                    |                             |   |            |        | Gastos     | Rec      | onocidos         |             |     |   |
| Reconoce Viaticos<br>Suministra Pasajes A | de Desplazamiento<br>Aereos |   | *          | •      | *          | noce \   | /laticos de Desp | plazamiento |     | * |
| Observaciones                             |                             |   |            |        |            |          |                  |             |     |   |
|                                           |                             |   |            |        |            |          |                  |             |     |   |

# Aspecto importante:

 $\checkmark$  La solicitud original se inactiva.

# Programación de viáticos

# DESCRIPCIÓN

La funcionalidad le permitirá registrar la programación de los viáticos en la siguiente ruta: **Programación/Nuevo.** 

| «                      | A Humano                                                  | 🤃 🗘 온 humano 🔻 |
|------------------------|-----------------------------------------------------------|----------------|
|                        | ☆ ▼ / Vláticos / Programación                             |                |
| Módulos Procesos       | 🍸 Filtro 💽 Nuevo 🕼 Editar 🖺 Guardar 💼 Eliminar 🖺 Exportar |                |
| Q 🕁                    | Fecha Inicial Fecha Final                                 |                |
| 🔊 Firma Digital        |                                                           |                |
| 😻 Salud y Seguridad    |                                                           |                |
| 🔒 Trámite              |                                                           |                |
| ➤ Viáticos             |                                                           |                |
| Gestionar viáticos     |                                                           |                |
| Pago viáticos          |                                                           |                |
| Programación           |                                                           |                |
| Presupuesto caja menor |                                                           |                |

| Soporte Lógrico | SOPORTE LÓGICO SAS | CÓDIGO:FRT-DES-13<br>FECHA: ENERO 2024 |
|-----------------|--------------------|----------------------------------------|
|                 | FORMATO MANUAL     | REVISIÓN: 1                            |
|                 |                    | Página 37 de 45                        |

| A Humano"                                                         | :: 久 名 humano 🝷 |
|-------------------------------------------------------------------|-----------------|
| ☆ ▼ / Viáticos / Programación                                     |                 |
| Filtro     Nuevo     Editar     Guardar     Eliminar     Exportar |                 |
| Fecha Inicial Fecha Final                                         |                 |
| 18/12/2024 31/12/2024                                             |                 |

A continuación, se describen los campos:

| CAMPO         | DESCRIPCIÓN                                          |
|---------------|------------------------------------------------------|
| FECHA INICIAL | Fecha desde donde se va a registrar la programación. |
| FECHA FINAL   | Fecha hasta donde se va a realizar la programación   |
| ACEPTAR       | Botón que permite guardar la información.            |

Registrado el rango de la programación el Sistema va a permitir ingresar los empleados que van a realizar comisiones de viáticos en el periodo.

En el filtro de la programación buscar por el periodo, en la tabla de resultados se visualizará el link **Agregar empleado**, donde deberá hacer clic para que el Sistema muestre el formulario de ingreso de la información.

| ☆ ▼ / Viáticos / Programación     |                            |            |                |                           |
|-----------------------------------|----------------------------|------------|----------------|---------------------------|
| TFiltro ONuevo 🗭 Editar 🛽 🕄       | Guardar 🔟 Eliminar         | Exportar   |                |                           |
| Fecha Inicial                     | F                          | echa Final |                |                           |
| 18/12/2024                        |                            | 31/12/2024 |                |                           |
| Ver 10 + registros por página Fil | Itrar Programación Periodo | ¢ F        | echa Inicial 🔶 | < 1 > 11<br>Fecha Final + |
| Eliminar Agregar Emplead          | lo 8                       | 1          | 18/12/2024     | 31/12/2024                |
|                                   |                            |            |                |                           |

Direcciona al formulario:

| ☆ ▼ / Viáticos / Programación |                                                           |                     |  |  |  |  |  |
|-------------------------------|-----------------------------------------------------------|---------------------|--|--|--|--|--|
| TFiltro ONuevo 🗹 Editar 🗟 G   | T Filtro 🕑 Nuevo 🕼 Editar 📓 Guardar 💼 Eliminar 📄 Exportar |                     |  |  |  |  |  |
| Programación Período          | Fecha Inicial Período                                     | Fecha Final Período |  |  |  |  |  |
| 8                             | 18/12/2024                                                | 31/12/2024          |  |  |  |  |  |
| Empleado                      |                                                           |                     |  |  |  |  |  |
|                               |                                                           |                     |  |  |  |  |  |
| País                          | Departamento                                              | Ciudad              |  |  |  |  |  |
| COLOMBIA                      | AMAZONAS ~                                                | El Encanto (Ama)    |  |  |  |  |  |
| Fecha Inicial Viático         | Fecha Final Viático                                       |                     |  |  |  |  |  |
|                               |                                                           |                     |  |  |  |  |  |

| Sample 1 for in  | SOPORTE LÓGICO SAS | CÓDIGO:FRT-DES-13<br>FECHA: ENERO 2024 |
|------------------|--------------------|----------------------------------------|
| 200011e 1-09-100 | FORMATO MANUAL     | REVISIÓN: 1                            |
|                  |                    | Página 38 de 45                        |

Descripción de los campos:

| CAMPO                    | DESCRIPCIÓN                                                                                        |
|--------------------------|----------------------------------------------------------------------------------------------------|
| PROGRAMACIÓN<br>PERIODO  | Código de la programación cargado automáticamente por el<br>Sistema.                               |
| FECHA INICIAL<br>PERIODO | Fecha desde donde se va a registrar la programación.                                               |
| FECHA FINAL<br>PERIODO   | Fecha hasta donde se va a realizar la programación.                                                |
| EMPLEADO                 | Código del empleado que va a comisionar.                                                           |
| PAIS                     | Campo que permite seleccionar el País a donde se va a realizar<br>la comisión de viáticos.         |
| DEPARTAMENTO             | Campo que permite seleccionar el Departamento a donde se va<br>a realizar la comisión de viáticos. |
| CIUDAD                   | Campo que permite seleccionar la ciudad a donde se va a realizar la comisión de viáticos.          |
| FECHA INICIAL<br>VIÁTICO | Fecha en la que el empleado va a iniciar la comisión de viáticos.                                  |
| FECHA FINAL<br>VIÁTICO   | Fecha en la que el empleado va a culminar la comisión de viáticos.                                 |
| GUARDAR                  | Botón que permite guardar la información.                                                          |

# Cargue Masivo

DESCRIPCIÓN

El proceso de ingreso de los empleados a una programación es posible realizarlo masivamente por la funcionalidad de importación de Datos como se indica a Continuación:

1. Se debe construir un archivo que cumpla con la siguiente estructura:

| CAMPO                        | DESCRIPCIÓN                                                                                                |
|------------------------------|----------------------------------------------------------------------------------------------------|
| CÓDIGO DE LA<br>PROGRAMACIÓN | Este código debe existir en el Sistema y es el asignado al momento de crear el periodo de la programación. |
| CODEMPLEADO                  | Código del empleado el cual no debe contener puntos o comas.                                               |
| CÓDIGO DEL PAIS              | Campo numérico que identifica el código del país registrado en el Sistema.                                 |
| CÓDIGO DEL<br>DEPARTAMENTO   | Campo numérico que identifica el código del departamento registrado en el Sistema.                         |
| CÓDIGO DE LA<br>CIUDAD       | Campo numérico que identifica el código de la ciudad registrado<br>en el Sistema.                          |
| FECHA INICIAL                | Campo tipo fecha que hace referencia al inicio de la comisión<br>de viáticos.<br>Ejemplo: 23/01/2025       |
| FECHA FINAL                  | Campo tipo fecha que hace referencia a la finalización de la comisión de viáticos. Ejemplo: 24/01/2025     |

|                 |                    | CÓDIGO:FRT-DES-13 |
|-----------------|--------------------|-------------------|
| Samulal had in  | SUPORTE LOGICO SAS | FECHA: ENERO 2024 |
| DOPORTE LOGNICO |                    | REVISIÓN: 1       |
|                 | FORMATO MANUAL     | Página 39 de 45   |

#### Aspectos Importantes:

- ✓ Es necesario que para el cargue del archivo se encuentre previamente registrado en el Sistema el periodo de programación
- ✓ Los códigos que requiere el archivo deben existir en el Sistema
- ✓ La extensión del archivo debe ser CVS o TXT.
- ✓ Los separadores a utilizar en el archivo deben ser (Comas, punto y coma o tabulador)

#### 2. Importar datos

Construidos los archivos en los formatos requeridos, el paso a seguir es la importación de la información mediante la herramienta de importación de datos del Sistema de Información HUMANO®. Para este fin debe realizar el siguiente procedimiento:

# a. Cargar los archivos por la funcionalidad de archivos que se encuentra en el menú principal.

| *                          | A Humano                                                  | 😳 🗘 😫 humano 🔻 |
|----------------------------|-----------------------------------------------------------|----------------|
|                            | ☆ ▼ / Archivos                                            |                |
| Módulos Procesos           | 🍸 Filtro 🔮 Nuevo 📝 Editar 🚯 Guardar 🍈 Eliminar 📑 Exportar |                |
| Q 🕁                        |                                                           |                |
| 🗙 Gestión SST              | Archivo                                                   |                |
| Prestaciones Económicas    | Seleccionar archivo Sin archivos seleccionados            |                |
| 💣 Beneficios Empresariales | Observaciones                                             |                |
| 🌫 Bienestar Social         | Observaciones                                             |                |
| ⊵ Firma Digital            |                                                           |                |
| 😻 Salud y Seguridad        |                                                           |                |
| 🏤 Trámite                  |                                                           |                |
| ≥ Viáticos                 |                                                           |                |
| Alertas                    |                                                           | *              |
| Archivos                   |                                                           |                |
| Listas                     |                                                           |                |

Al dar clic en archivos, se desplegará el filtro que le permitirá buscar y cargar el documento:

| Filtro 🕂 Nuevo | C Editar | 🐻 Guardar    | <u> Eliminar</u> | Exportar |   |
|----------------|----------|--------------|------------------|----------|---|
| ódigo Archivo  | Non      | nbre Archivo |                  | Formato  |   |
|                |          |              |                  | (todo)   | ~ |

Al dar clic en Nuevo visualizará la ventana que le permitirá cargar el archivo en el Sistema:

| ☆ - / Arch                        | livos           |                |            |            |                     |
|-----------------------------------|-----------------|----------------|------------|------------|---------------------|
| T Filtro                          | Nuevo           | 🕼 Editar       | 🐻 Guardar  | 🔟 Eliminar | <b>≧</b> • Exportar |
| Archivo<br>Seleccior<br>Observaci | aar archivo Sir | n archivos sel | eccionados |            |                     |
|                                   |                 |                |            |            |                     |

| Same and and have been | SOPORTE LÓGICO SAS | CÓDIGO:FRT-DES-13<br>FECHA: ENERO 2024 |
|------------------------|--------------------|----------------------------------------|
| SOPORTE LOGNICO        |                    | REVISIÓN: 1                            |
|                        | FORMATO MANUAL     | Página 40 de 45                        |

En este formulario deberá hacer clic en el botón **Seleccionar archivo**, este le permitirá ubicar el archivo que se va a importar:

| ☆ ▼ / Archivos                                          |                            |           |                       |                 |
|---------------------------------------------------------|----------------------------|-----------|-----------------------|-----------------|
| T Filtro 🕒 Nu                                           | evo 🕜 Editar 🛙 🖪           | ) Guardar | 🗊 Eliminar 🛛 📔        | Exportar        |
| Archivo<br>Seleccionar archi                            | vo carguemasivoprorro      | oga.csv   |                       |                 |
| O Abrir                                                 |                            |           |                       | ×               |
| $\leftrightarrow$ $\rightarrow$ $\checkmark$ $\uparrow$ | > Escri > CARGUES MASIV    | . ~ c     | Buscar en CARGU       | مر JES MASIV    |
| Organizar 👻 Nueva ca                                    | rrpeta                     |           | 1                     | = • 🔳 😗         |
| ↑ Inicio                                                | Nombre                     |           | Fecha de modificación | Tipo            |
| R Galería                                               | 📒 Cargue Masivo Capacitaci | ón        | 4/12/2024 4:11 p. m.  | Carpeta de arch |
| ConeDrive - Perry                                       | Cargue masivo Libranzas.   | CSV       | 2/12/2024 4:25 p. m.  | Archivo de valo |
| V CIEDINE - PEIS                                        | cargue viaticos.csv        |           | 18/12/2024 10:42 a.m. | Archivo de valo |

Al realizar esta acción, el documento seleccionado quedará listo para ser cargado en el Sistema, de clic en el botón Aceptar para ejecutar la inserción del documento, al finalizar visualizará el siguiente mensaje:

| ☆ ▼ / Arch           | ivos         |                |             |            |          | Atención!                          |   |
|----------------------|--------------|----------------|-------------|------------|----------|------------------------------------|---|
| <b>T</b> Filtro      | Nuevo        | C Editar       | 🗟 Guardar   | 🗓 Eliminar | Exportar | El registro se creó correctamente. | 0 |
| Archivo<br>Seleccion | ar archivo S | in archivos se | leccionados |            |          | ×                                  |   |

#### b. Importar archivo.

Para importar el archivo con la información a cargar masivamente, diríjase el menú general y de clic en el vínculo **Importar Datos**, como se muestra a continuación:

|          | *                    | A Humano             | <u></u>  | 수 온 humano 👻 |
|----------|----------------------|----------------------|----------|--------------|
|          |                      | ☆ ▼ / Importar Datos |          |              |
|          | Módulos Procesos     |                      |          |              |
|          | Q 🕁                  | Nombre Archivo       | Formato  |              |
| 💥 Gest   | ión SS1              | viáticos             | (todo) 🗸 |              |
| Prest    | taciones Económicas  |                      |          |              |
| 🥟 Bene   | ficios Empresariales | Buscar               |          |              |
| 🌫 Biene  | estar Social         |                      |          |              |
| 🕑 Firma  | a Digital            |                      |          |              |
| 😻 Salud  | d y Seguridad        |                      |          |              |
| 🔒 Trám   | iite                 |                      |          |              |
| 🚬 Viátic | cos                  |                      |          |              |
| Alerta   | as                   |                      |          |              |
| Archi    | ivos                 |                      |          |              |
| Lista    | s                    |                      |          |              |
| Impo     | rtar Datos           |                      |          |              |

| Security 1 for the | SOPORTE LÓGICO SAS | CÓDIGO:FRT-DES-13<br>FECHA: ENERO 2024 |
|--------------------|--------------------|----------------------------------------|
| SOPORTE LOGSICO    |                    | REVISIÓN: 1                            |
|                    | FORMATO MANUAL     | Página 41 de 45                        |

Al dar clic en el botón Buscar en el formulario Importar Datos, visualizará el listado de los archivos que han sido cargados mediante la funcionalidad de Archivos y los siguientes campos:

|          |  |    |      | Forn | nato   |   |  |  |
|----------|--|----|------|------|--------|---|--|--|
| viaticos |  |    |      | (to  | odo) 🗸 | • |  |  |
|          |  | Bu | scar |      |        |   |  |  |
|          |  |    | _    |      |        |   |  |  |
|          |  |    |      |      |        |   |  |  |

| CAMPO          | DESCRIPCIÓN                                                                                                    |
|----------------|----------------------------------------------------------------------------------------------------|
| CODARCHIVO     | Número generado como identificador del archivo.                                                                                      |
| NOMBRE ARCHIVO | Nombre del documento a importar.                                                                                                    |
| FORMATO        | Permite identificar el tipo de formato que tiene el archivo.                                                                         |
| FECHA DE CARGA | Fecha en la cual se carga el archivo.                                                                                                |
| INFORMACIÓN    | Este campo permite seleccionar el tipo de archivo a cargar:                                                                          |
|                | ✓ Programación empleado.                                                                                                    |
| SEPARADOR      | Le permite determinar el tipo de separador utilizado en el archivo                                                                   |
|                | plano a cargar. (Coma, Punto y Coma, Tabulador).                                                                                     |
| VER            | Permite visualizar el archivo a cargar.                                                                                              |
| IMPORTAR       | Este link le permite dar la orden al sistema para la Importación del contenido del archivo, y su almacenamiento en la base de datos. |

Seleccione para los campos **Información** el valor "Programación Empleado", y para el campo **Separador** el valor "Punto y Coma", posteriormente seleccione **Importar**.

| CodArchivo       Nombre Archivo       Formato       Fecha de Carga       Información       Separador       Ver       Importar         2169       cargue viaticos.csv       CSV       18/12/2024 10:46:46       Programacion Empleado v       Punto y Coma v       Ver       Importar | Ver 10 + registros por página | Filtrar   |                     |                         |              | < | 1   | >      | ::  |
|----------------------------------------------------------------------------------------------------|-------------------------------|-----------|---------------------|-------------------------|--------------|---|-----|--------|-----|
| 2169 cargue viaticos.csv CSV 18/12/2024 10:46:46 Programacion Empleado Ver Importar                                                                                                    | CodArchivo   Nombre Archivo   | Formato • | Fecha de Carga 🔹 🗧  | Información 🔹           | Separador    | 0 |     |        | 0   |
|                                                                                                    | 2169 cargue viaticos.csv      | CSV       | 18/12/2024 10:46:46 | Programacion Empleado - | Punto y Coma | ~ | Ver | Import | tar |

Realizado el proceso de importación de un archivo, el sistema va a generar una petición:

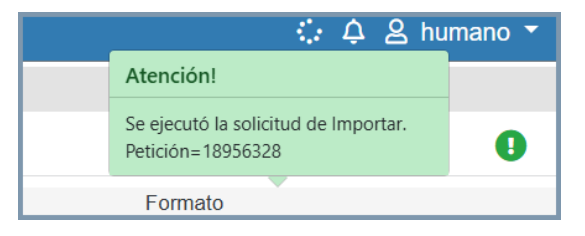

| Soporte Lógrico | SOPORTE LÓGICO SAS | CÓDIGO:FRT-DES-13 |
|-----------------|--------------------|-------------------|
|                 |                    | FECHA: ENERO 2024 |
|                 |                    | REVISIÓN: 1       |
|                 | FORMATO MANUAL     | Página 42 de 45   |

Diríjase al módulo peticiones, con el número de la petición que se generó para filtrarla:

| Fecha Hora Inicial |    | ora Inicial     | Fecha Hora Final         | Petic                 | Petición<br>18956328 |                   |  |
|--------------------|----|-----------------|--------------------------|-----------------------|----------------------|-------------------|--|
|                    |    |                 | В                        | luscar                |                      |                   |  |
|                    |    | Código Petición | Fecha Hora               | Petición              | Estado               | Detalle Estado    |  |
| V                  | er | 18956328        | 18/12/2024 11:02:26 a.m. | Programacion Empleado | т                    | Archivo Procesado |  |
| 1                  |    |                 |                          |                       |                      |                   |  |

Al dar clic en Ver, el sistema descargará un archivo con el resultado de la importación:

| 🗥 H   | umano <sup>®</sup> |                          |                       | Progr<br>52 B • | ramacion_Empl | eado.TX <sup>-</sup> |           |      |
|-------|--------------------|--------------------------|-----------------------|-----------------|---------------|----------------------|-----------|------|
| ☆ • / | Peticiones         |                          | 4                     |                 |               |                      |           | -    |
|       |                    |                          |                       |                 |               |                      |           |      |
| Fecha | Hora Inicial       | Fecha Hora Final         |                       | Petic           | ión           |                      |           |      |
|       |                    |                          |                       | 189             | 956328        |                      |           |      |
|       |                    | I                        | Buscar                |                 |               |                      |           |      |
|       | Código Petición    | Fecha Hora               | Petición              |                 | Estado        |                      | Detalle E | stad |
| Ver   | 18956328           | 18/12/2024 11:02:26 a.m. | Programacion Empleado |                 | т             | Archivo              | Procesad  | lo   |
| 1     |                    |                          |                       |                 |               |                      |           |      |

El archivo indicará el número de registros procesados, cuántos se rechazaron y la línea donde se encuentra el error con el objetivo de que se realice la corrección y nuevamente se importe el nuevo archivo con la corrección:

| Línea 6 La línea del archivo no tie • se retiran de la tabla del formular • +                                                            |                        |
|----------------------------------------------------------------------------------------------------|------------------------|
| Archivo Editar Ver                                                                                                    | \$                     |
| Línea 6: La línea del archivo no tiene los campos requeridos.<br>Número Registros Procesados: 6 Número Registros Importados: 5 Número Re | egistros Rechazados: 1 |

# Presupuesto de caja menor

# DESCRIPCIÓN

La funcionalidad de presupuesto caja menor le va a permitir registrar el presupuesto destinado mensualmente para viáticos e informar en qué porcentaje se ha gastado, una vez se le paga a un funcionario que registra su solicitud como tipo rubro caja menor.

La ruta para ingresar la información es la siguiente: Presupuesto caja menor/Nuevo.

| Soporte Lógrico | SOPORTE LÓGICO SAS | CÓDIGO:FRT-DES-13<br>FECHA: ENERO 2024 |
|-----------------|--------------------|----------------------------------------|
|                 |                    | REVISIÓN: 1                            |
|                 | FORMATO MANUAL     | Página 43 de 45                        |

| *                      | 😭 Humano*                                                                                                    |                                     | 🔅 🗘 🛆 humano 🔻 |
|------------------------|----------------------------------------------------------------------------------------------------|-------------------------------------|----------------|
|                        | ☆ ▼ / Viáticos / Presupuesto caja menor                                                                                                    |                                     |                |
| Módulos Procesos       | ▼ Filtro         ● Nuevo         Image: Contract of the second second se | 🕲 Guardar 🛛 📋 Eliminar 🛛 ╞ Exportar |                |
| Q 🕁                    | Valor Presupuesto                                                                                                    | Fecha Inicial                       | Fecha Final    |
| 🛃 Firma Digital        |                                                                                                    |                                     |                |
| 😻 Salud y Seguridad    |                                                                                                    |                                     |                |
| 🍰 Trámite              |                                                                                                    |                                     |                |
| ➤ Viáticos             |                                                                                                    |                                     |                |
| Gestionar viáticos     |                                                                                                    |                                     |                |
| Pago viáticos          |                                                                                                    |                                     |                |
| Programación           |                                                                                                    |                                     |                |
| Presupuesto caja menor |                                                                                                    |                                     |                |
| Alertas                |                                                                                                    |                                     |                |

Descripción de los campos:

| CAMPO             | DESCRIPCIÓN                                                                        |
|-------------------|------------------------------------------------------------------------------------|
| VALOR PRESUPUESTO | Campo donde se debe registrar el valor del presupuesto para el periodo.            |
| FECHA INICIAL     | Se debe registrar la fecha desde la cual está vigente el presupuesto.              |
| FECHA FINAL       | Se debe registrar el periodo en que finaliza la vigencia del presupuesto asignado. |
| GUARDAR           | Botón que permite guardar la información.                                          |

Registra la información, cada vez que se realice el pago a un funcionario se sumará el valor para ir informando el total de los valores pagados y el porcentaje gastado al ingresar a la siguiente ruta: **Presupuesto de caja menor/filtro**.

|                                             |                                                     |                                                              |                     | : 4 a numano *                       |
|---------------------------------------------|-----------------------------------------------------|--------------------------------------------------------------|---------------------|--------------------------------------|
|                                             | 🟠 🔻 / Viáticos / Presupuesto caja mer               | or                                                           |                     |                                      |
| Módulos Procesos                            | <b>TFiltro</b> ONuevo C Edita                       | r 🔀 Guardar 🔟 Eliminar                                       | Exportar            |                                      |
| Q 🕁                                         | Fecha Inicial                                       |                                                              | Fecha Final         |                                      |
| 🚁 Firma Digital                             |                                                     |                                                              |                     |                                      |
| 😻 Salud y Seguridad                         |                                                     |                                                              |                     |                                      |
| 🔧 Trámite                                   |                                                     | Busc                                                         | ar                  |                                      |
| ➤ Viáticos                                  |                                                     |                                                              | _                   |                                      |
| Gestionar viáticos                          |                                                     |                                                              |                     |                                      |
| Pago viáticos                               |                                                     |                                                              |                     |                                      |
| Programación                                |                                                     |                                                              |                     |                                      |
| Presupuesto caja menor                      | •                                                   |                                                              |                     |                                      |
|                                             |                                                     |                                                              |                     |                                      |
| ☆ ▼ / Viáticos / Presupuesto                | aja menor                                           |                                                              |                     |                                      |
| ▼ Filtro 		 • Nuevo                         | 🖁 Editar 🛛 🔂 Guardar 📲                              | Eliminar Exportar                                            |                     |                                      |
|                                             |                                                     |                                                              |                     |                                      |
| Fecha Inicial                               |                                                     | Fecha Final                                                  |                     |                                      |
| 01/01/2024                                  |                                                     | 31/12/2024                                                   |                     |                                      |
|                                             |                                                     |                                                              |                     |                                      |
|                                             |                                                     | Buscar                                                       |                     |                                      |
| Ver 10 ÷ registros po                       | página Filtrar                                      | Buscar                                                       |                     | < 1 > 1                              |
| Ver 10 🜩 registros po                       | página Filtrar Valor Presupuesto 🕈 F                | Buscar<br>echa Inicial + Fecha Final                         | > Valor Pagado      | < 1 > []<br>+ Porcentaje Pagado +    |
| Ver 10 + registros po<br>Consultar Eliminar | página Filtrar<br>Valor Presupuesto 💠 F<br>200000 0 | Buscar<br>echa Inicial + Fecha Final<br>4/07/2024 31/07/2024 | > Valor Pagado<br>0 | < 1 > C2<br>Porcentaje Pagado<br>0 % |

| Soporte Lógsico |                    | CÓDIGO:FRT-DES-13 |
|-----------------|--------------------|-------------------|
|                 | SOFORTE EUGICO SAS | FECHA: ENERO 2024 |
|                 |                    | REVISIÓN: 1       |
|                 | FORMATO MANUAL     | Página 44 de 45   |

#### Aspecto Importante:

 ✓ Recuerde que solo se cargará información de los tipos de solicitudes pagadas que corresponden al rubro de caja menor.

# Reportes

# DESCRIPCIÓN

En el módulo de **viáticos** se encontrarán disponibles los reportes que se describen a continuación:

 Reserva de tiquetes: este reporte le permitirá visualizar la información de los funcionarios a los cuales ya se aprobó la comisión por la entidad, para realizar el proceso de reserva de tiquetes.

| Módulo               |                        |      | Descripción         |   |
|----------------------|------------------------|------|---------------------|---|
| (todo)               |                        | ~    | reserva de tiquetes |   |
|                      |                        | Busc | ar                  |   |
| Reporte reserva de t | liquetes para viáticos |      |                     | * |
|                      |                        |      |                     |   |
|                      |                        |      |                     |   |
|                      |                        |      |                     |   |
|                      |                        |      |                     |   |
|                      |                        |      |                     | _ |
| Parámetros           |                        |      |                     |   |
| 1 drumotros          |                        |      |                     |   |
| Fecha Inicial        |                        |      | Fecha Final         |   |
| fecha                |                        |      | fecha               |   |
|                      |                        |      | _                   |   |
|                      | PDF                    | ~    | Aceptar             |   |
|                      |                        |      |                     |   |

Descripción de los campos:

| CAMPO         | DESCRIPCIÓN                                                         |
|---------------|---------------------------------------------------------------------|
| FECHA INICIAL | Fecha desde donde se requiere visualizar los funcionarios aprobados |
| FECHA FINAL   | Fecha hasta donde se requiere visualizar los funcionarios aprobados |

|                                              | SECRETARIA DE EDUCACION<br>890!<br>Reporte reserva de tiguetes para viáticos |                                          |            |                        |
|----------------------------------------------|------------------------------------------------------------------------------|------------------------------------------|------------|------------------------|
| Parametros: Fecha Inicio: 11/11/2016 Fecha F | in:11/11/2016                                                                | Tu ue inqueres para trances              |            | 15/11/2016-09:11:10 AM |
| NOMBRES                                      | DOCUMENTO                                                                    | DESTINO                                  | FECHAINI   | FECHAFIN               |
| LUZI                                         | 21.4                                                                         | COLOMBIA-AMAZONAS<br>Puerto Nari#O (Ama) | 14/11/2016 | 14/11/2016             |

|                     | SOPORTE LÓGICO SAS | CÓDIGO:FRT-DES-13 |
|---------------------|--------------------|-------------------|
| Same autor had been |                    | FECHA: ENERO 2024 |
| 2000112 1-09 1CO    | FORMATO MANUAL     | REVISIÓN: 1       |
|                     |                    | Página 45 de 45   |

 Reporte informe proceso de viáticos: es un informe detallado en Excel de las solicitudes de viáticos como insumo para la presentación de un informe según los criterios que se requieran.

# Descripción de los parámetros:

| CAMPO         | DESCRIPCIÓN                                         |
|---------------|-----------------------------------------------------|
| FECHA INICIAL | Fecha desde donde se requiere visualizar el informe |
| FECHA FINAL   | Fecha hasta donde se requiere visualizar el informe |

| Informe de viáticos                                                                                                    | A                                         |  |  |  |  |
|----------------------------------------------------------------------------------------------------|-------------------------------------------|--|--|--|--|
| Informe de viáticos archivo                                                                                                    |                                           |  |  |  |  |
| Informe proceso de viáticos                                                                                                    |                                           |  |  |  |  |
|                                                                                                    |                                           |  |  |  |  |
|                                                                                                    |                                           |  |  |  |  |
|                                                                                                    |                                           |  |  |  |  |
|                                                                                                    |                                           |  |  |  |  |
|                                                                                                    |                                           |  |  |  |  |
|                                                                                                    |                                           |  |  |  |  |
|                                                                                                    |                                           |  |  |  |  |
| Parámetros                                                                                                    |                                           |  |  |  |  |
|                                                                                                    |                                           |  |  |  |  |
| Fecha Inicial                                                                                                    | Fecha Final                               |  |  |  |  |
| 01/01/2024                                                                                                    | 31/12/2024                                |  |  |  |  |
| 01/01/2024                                                                                                    | 31/12/2024                                |  |  |  |  |
|                                                                                                    |                                           |  |  |  |  |
| Reemplazar caracteres especiales                                                                                                    | Generar Archivo Base                      |  |  |  |  |
|                                                                                                    |                                           |  |  |  |  |
|                                                                                                    |                                           |  |  |  |  |
|                                                                                                    | Aceptar                                   |  |  |  |  |
|                                                                                                    |                                           |  |  |  |  |
| Informe proceso de viáticos(2024 × Línea 6 La línea del archivo no tie                                                                                                    | se retiran de la tabla del formular     + |  |  |  |  |
|                                                                                                    |                                           |  |  |  |  |
| Archivo Editar Ver                                                                                                    | (B)                                       |  |  |  |  |
|                                                                                                    |                                           |  |  |  |  |
| CEDULA EMPLEADO; NOMBRES Y APELLIDO EMPLEADO; TIPO CONTRATO; CARGO; BASICO; DEPENDENCIA; FECHA SOLICITUD; CÓDIGO                                                                                                    |                                           |  |  |  |  |
| SULICITUJ;SULICITUJ UKIGEN;ITVO SULICITUJ;MODO SULICITUJ;ETADO SULICITUJ;DESTINO;TIPO KUBKO;DESDE;HASTA;NUMERO DE<br>DÍAS:VAJOR TERPESTRE:VALOR DÁAITOTI A PAGAR:Appobezión Jeán Tomadiato:PESDONARIE:PESLITADO:Appobezión de cada |                                           |  |  |  |  |
| menor : RESPONSABLE; RESULTADO; Aprobación asesor ordenador del gasto; RESPONSABLE; RESULTADO; Firma asesor del                                                                                                    |                                           |  |  |  |  |
| gasto;RESPONSABLE;RESULTADO;Pago;RESPONSABLE;RESULTADO;Legalización del empleado;RESPONSABLE;RESULTADO;Legalización caja                                                                                                    |                                           |  |  |  |  |
| menor;RESPONSABLE;RESULTADO;                                                                                                    |                                           |  |  |  |  |
|                                                                                                    |                                           |  |  |  |  |